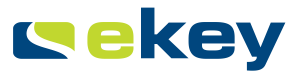

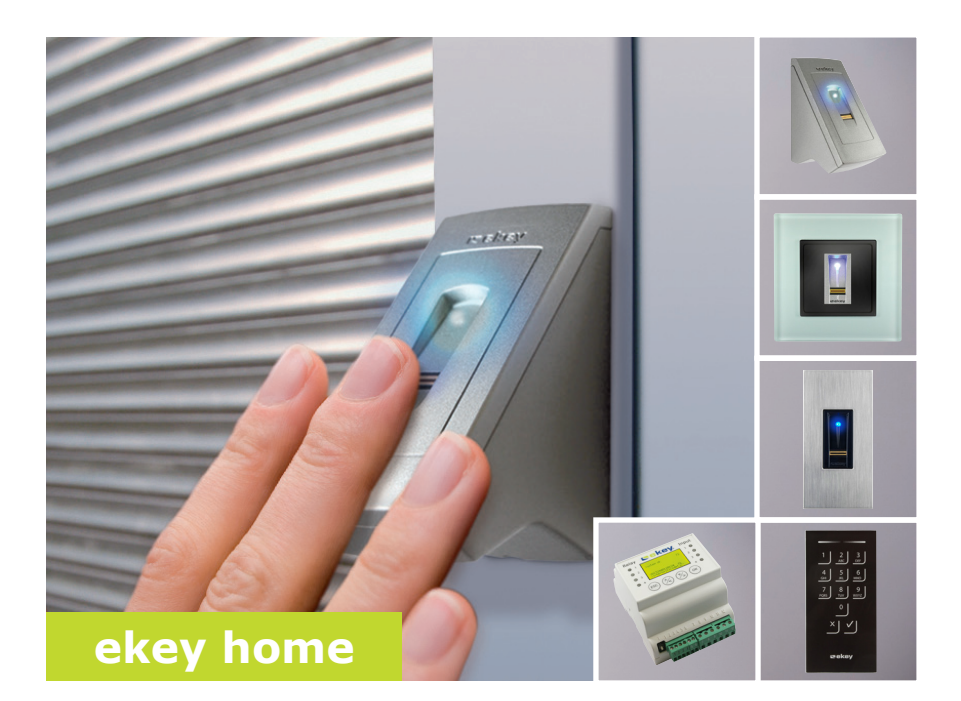

# de BEDIENUNGSANLEITUNG

# Deutsch

Originalbetriebsanleitung - ID164/500

# Inhaltsverzeichnis

| Allgemeines                                                                                                    |
|----------------------------------------------------------------------------------------------------|
| Lesehinweis                                                                                                    |
| Hinweise, Symbole und Abkürzungen 3<br>Sicherheitshinweise                                                                                                    |
| Lebensgefahr durch Strom5<br>Sicherheit gegen Manipulation5                                                                                                    |
| Produktbeschreibung 5                                                                                                    |
| Systemübersicht5Lieferumfang6Bestimmungsgemäßer Gebrauch und Einsatzgebiet6Fingerscanner6Codetastatur10Steuereinheit11                                                                                                    |
| Technische Daten       .14         Installation       .16         Inbetriebnahme       .17                                                                                                    |
| Geräte in Betrieb nehmen und Normalbetrieb herstellen                                                                                                    |
| Bedienkonzept21                                                                                                    |
| Anwendung der Erfassungseinheit mit Steuereinheitsmenü21                                                                                                    |
| Sicherheitscode eingeben21Sicherheitscode ändern23LED-Helligkeit des Fingerscanners einstellen24Hintergrundbeleuchtung der Codetastatur einstellen25Signalisierung des Tastendrucks der Codetastatur einstellen31Signal der Codetastatur beim Öffnen aktivieren oder deaktivieren33Relaisschaltzeiten einstellen34ekey home converter KNX RS-485 einstellen36Digitaler Eingang bzw. digitale Eingänge einstellen37Nutzer einspeichern39Nutzercode einspeichern47Tür öffnen50Nutzer, Finger und RFID-Transponder löschen53Nutzer und Nutzercodes löschen55 |

| Messemodus ausführen                                                                                                    | 57       |
|----------------------------------------------------------------------------------------------------|----------|
| Anwendung des Fingerscanners mit App                                                                                                    | 60       |
| App herunterladen<br>Erstmalige Koppelung eines mobilen Gerätes durchführen<br>Bluetooth deaktivieren<br>Weitere mobile Geräte koppeln<br>Mehrere Bluetooth-Fingerscanner verwalten<br>Benutzerkoppelungscode einspeichern<br>App-Sicherheitscode zurücksetzen.<br>System vor Verlust des mobilen Gerätes schützen<br>Tür öffnen |          |
| System auf Werkseinstellung zurücksetzen                                                                                                    | 67       |
| Über die Steuereinheit<br>Über die App                                                                                                    | 68<br>69 |
| Software updaten                                                                                                    | 69       |
| Fehleranzeigen und -behebung                                                                                                    | 69       |
| Steuereinheit                                                                                                    | 69       |
| Fingerscanner<br>Codetastatur                                                                                                    | 71<br>72 |
| Fingerscanner<br>Codetastatur<br>Instandhaltung                                                                                                    |          |
| Fingerscanner<br>Codetastatur<br>Instandhaltung<br>Entsorgung                                                                                                    |          |
| Fingerscanner<br>Codetastatur<br>Instandhaltung<br>Entsorgung<br>Konformitätserklärung                                                                                                    |          |

# Allgemeines

ekey biometric systems GmbH betreibt ein Qualitätsmanagementsystem nach EN ISO 9001:2008 und ist zertifiziert.

Diese Anleitung ist ein Teil des Produktes. Bewahren Sie sie sorgfältig auf. Für weitere Informationen zum Produkt kontaktieren Sie Ihren Fachhändler.

In den folgenden Fällen können der sichere Betrieb und die Funktion der Geräte beeinträchtigt sein. Die Haftung aufgrund von Fehlfunktionen geht in diesem Fall auf den Betreiber/Nutzer über:

- Die Systemgeräte werden nicht entsprechend der Anleitungen installiert, benutzt, gewartet und gereinigt;
- Die Systemgeräte werden außerhalb des bestimmungsgemäßen Gebrauches eingesetzt;
- An den Systemgeräten werden vom Betreiber unautorisierte Modifikationen vorgenommen.

Diese Bedienungsanleitung unterliegt keinem Änderungsdienst. Optische und technische Änderungen, Irrtümer, Satz- und Druckfehler bleiben vorbehalten.

Generell gelten unsere allgemeinen Geschäfts- und Lieferbedingungen in der Fassung des Kaufdatums. Siehe <u>http://www.ekey.net</u>.

Gewährleistung und Herstellergarantie

Produkt-

haftung und

beschränkung

Haftungs-

# Hinweise, Symbole und Abkürzungen

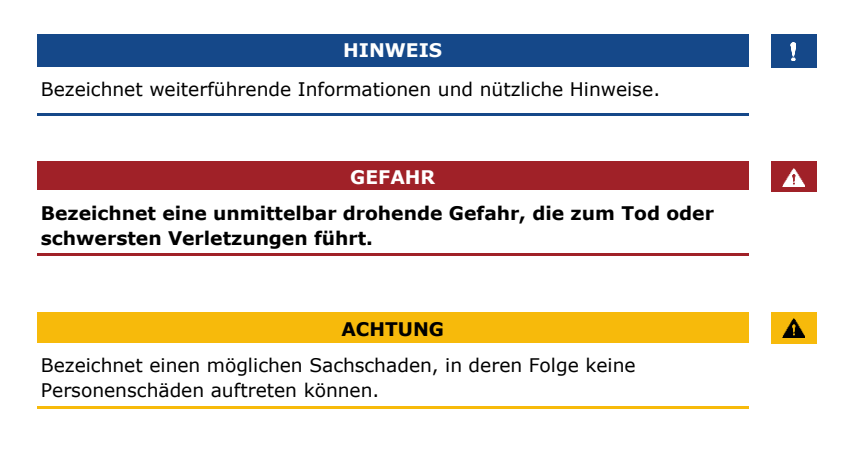

### Symbole:

| 1.              | Schritt-für-Schritt Handlungsanweisungen            |
|-----------------|-----------------------------------------------------|
| i               | Verweise auf Abschnitte dieser Anleitung            |
| d               | Verweise auf die Montageanleitung                   |
| 41              | Verweise auf den Verkabelungsplan                   |
|                 | Auflistungen ohne festgelegte Reihenfolge, 1. Ebene |
| Anzeigewert     | Anzeigewerte                                        |
| ekey home FS UP | Produktnamen                                        |
| MENÜPUNKT       | Menüpunkte                                          |
| Taste           | Tasten                                              |

### Abkürzungen und Begriffe:

| AP   | Aufputz                        |
|------|--------------------------------|
| FAR  | False Acceptance Rate          |
| FRR  | False Rejection Rate           |
| FS   | Fingerscanner                  |
| IN   | integra                        |
| REG  | Reiheneinbaugerät              |
| RFID | Radio-Frequency-Identification |
| SE   | Steuereinheit                  |
| UP   | Unterputz                      |
| ZnR  | Zustand nach Reset             |
|      |                                |

Erfassungseinheit Fingerscanner oder Codetastatur

# Sicherheitshinweise

### GEFAHR Alle ekey home-Geräte sind mit Schutzkleinspannung zu betreiben. Versorgen Sie sie ausschließlich mit Netzteilen der Schutzklasse 2 It. VDE 0140-1. Bei Missachtung besteht Lebensgefahr durch elektrischen Schlag. Nur Elektrofachkräfte dürfen den elektrischen Anschluss durchführen!

Montieren Sie die Steuereinheit im sicheren Innenbereich. Sie vermeiden damit Manipulationen von außen.

# Produktbeschreibung

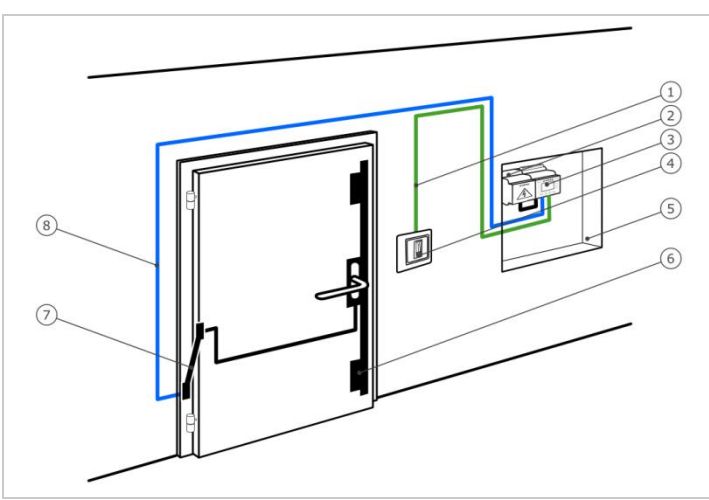

Systemübersicht

Sicherheit

Manipulation

gegen

- Abb. 1: Übersicht des Systems
  - 1 Verbindungskabel Erfassungseinheit-Steuereinheit
  - 2 Netzteil
  - 3 Steuereinheit
  - 4 Erfassungseinheit
  - 5 Verteilerkasten
  - 6 Motorschloss
  - 7 Kabelübergang
  - 8 Verbindungskabel Steuereinheit-Motorschloss

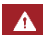

Lebensgefahr durch Strom

| Lieferumfang                                             | <ul> <li>Erfassungseinheit;</li> <li>RFID-Transponder bei Fingerscanner mit RFID-Funktion;</li> <li>Steuereinheit;</li> <li>Bedienungs- und Montageanleitung, Verkabelungsplan;</li> <li>Optional: Passendes Zubehör (Kabelübergang, Netzteil,<br/>Verbindungskabel, Abdeckungen usw.).</li> </ul>                                           |
|----------------------------------------------------------|----------------------------------------------------------------------------------------------------|
| Bestimmungs-<br>gemäßer<br>Gebrauch und<br>Einsatzgebiet | Dieses Produkt ist ein Zutrittssystem mit biometrischem oder geistigem<br>Identifikationsmerkmal (Fingerscan oder Nutzercode). Das System<br>besteht aus Erfassungseinheit und Steuereinheit. Es ist in<br>unterschiedlichen Modellen und Komponentenkombinationen erhältlich.                                                               |
|                                                          | Das biometrische Zutrittssystem erfasst die Merkmale (Minutien) der<br>Fingerlinien, vergleicht sie mit aus dem Referenz-Fingerbild gespeicherten<br>biometrischen Informationen und öffnet bei Übereinstimmung die Tür.<br>Eine Baureihe erlaubt die Identifikation des Nutzers und die Öffnung der<br>Tür mittels eines RFID-Transponders. |
|                                                          | Das geistige Zutrittssystem erfasst eingetippte Nutzercodes, vergleicht sie mit den gespeicherten Referenz-Nutzercodes und öffnet bei Übereinstimmung die Tür.                                                                                                    |
|                                                          | Das System dient primär der Öffnung von Haustüren, Wohnungstüren,<br>Garagentore im Heim- und Gewerbebereich.                                                                                                    |

## Fingerscanner Funktion des Fingerscanners

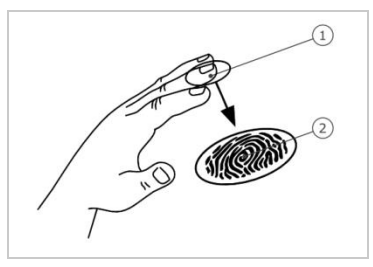

1 Vorderes Fingerglied 2 Fingerbild

Abb. 2: Fingerbild

Der Fingerscanner erfasst das Fingerbild durch einen Zeilensensor und wertet es aus. Er vergleicht das Ergebnis mit den aus dem Referenz-Fingerbild gespeicherten biometrischen Informationen und öffnet bei Übereinstimmung die Tür. Der Fingerscanner arbeitet nur korrekt und zuverlässig mit den Papillarrillen des vorderen Fingergliedes. Ziehen Sie den Finger ruhig, gleichmäßig und in der richtigen Position über den Sensor.

Die Baureihe mit RFID-Funktion erfasst und identifiziert RFID-Transponder.

| Bedienelement | Funktion                                                                                                    |
|---------------|----------------------------------------------------------------------------------------------------|
| Fingerführung | Finger einspeichern durch "Finger ziehen", eine<br>gleichmäßige Bewegung des Fingers nach unten über<br>den Sensor.<br>Identifikation durch "RFID-Transponder vorhalten",<br>das Vorhalten eines RFID-Transponders über die<br>Fingerführung des Fingerscanners. |
| Sensor        | System programmieren durch "Finger Touch", eine kurze, schnelle Berührung des Sensors mit dem Finger.                                                                                                    |

Tabelle 1: Bedienelement des Fingerscanners

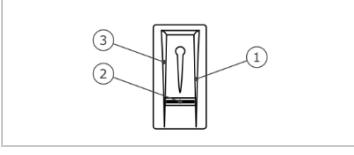

- Rechte Führungskante
   Sensor
   Linke Führungskante

Abb. 3: Fingerführung

### Richtige Bedienung des Fingerscanners:

Fehlbedienungen schränken die Funktion des Fingerscanners ein.

"Finger ziehen":

| Schritt | Abbildung                             | Beschreibung                                                                                                    |
|---------|---------------------------------------|----------------------------------------------------------------------------------------------------|
| 1.      |                                       | Halten Sie den Finger gerade,<br>legen Sie ihn mittig zwischen<br>die Führungskanten auf.<br>Verdrehen Sie ihn nicht.                                                                                                    |
| 2.      |                                       | Legen Sie das Gelenk des<br>vorderen Fingergliedes direkt<br>auf den Sensor. Legen Sie<br>den Finger flach auf die<br>Fingerführung auf.                                                                                                    |
| 3.      | · · · · · · · · · · · · · · · · · · · | Strecken Sie die<br>benachbarten Finger aus.                                                                                                    |
| 4.      |                                       | Bewegen Sie den Finger<br>gleichmäßig nach unten über<br>den Sensor. Bewegen Sie die<br>ganze Hand mit. Ziehen Sie<br>das vordere Fingerglied<br>vollständig über den Sensor,<br>um optimale Ergebnisse zu<br>erzielen. Die Bewegung<br>dauert ca. 1 s. |

Allgemeine Tipps für eine gute Qualität des Fingerbildes

- Zeige-, Mittel- und Ringfinger funktionieren am besten. Daumen und kleiner Finger liefern schlecht auswertbare Fingerbilder.
- Bei oft feuchten Fingern speichern Sie diese im feuchten Zustand ein.
- Kinderfinger funktionieren ab ca. 5 Jahren.

"Finger Touch":

| Schritt | Abbildung | Beschreibung                                                |
|---------|-----------|-------------------------------------------------------------|
| 1.      |           | Berühren Sie den Sensor kurz<br>und schnell mit dem Finger. |

### HINWEIS

Die Bedienungsart "RFID-Transponder vorhalten" ist nur bei Fingerscannern mit RFID-Funktion möglich.

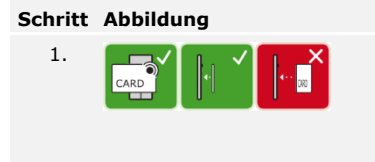

### Beschreibung

Platzieren Sie die Fläche des RFID-Transponders in einem Abstand von 1-5 cm parallel zur Fingerführung des Fingerscanners.

### **Optische Signale am Fingerscanner**

Es gibt 2 Arten von LEDs:

- Status-LED f
  ür den Betriebsstatus;
- Funktions-LED f
  ür die Funktion des Gesamtsystems.

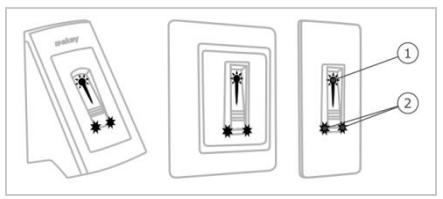

Abb. 4: Optische Signale am Fingerscanner

- 1 Status-LED
- 2 Funktions-LEDs

### Codetastatur Funktion der Codetastatur

Die Codetastatur erfasst den Nutzercode durch das kapazitive Tastenfeld. Der Nutzercode dient der Öffnung der Tür. Die Codetastatur vergleicht die Eingabe mit den gespeicherten Referenzcodes. Die Codetastatur verarbeitet 4- bis 8-stellige Nutzercodes. Der Nutzercode muss mindestens eine unterschiedliche Ziffer beinhalten.

# Bedienelemente, optische und akustische Signale an der Codetastatur

Die Codetastatur besitzt 2 Abschnitte mit Bedienelementen.

| Bedienelement      | Funktion                                                  |
|--------------------|-----------------------------------------------------------|
| Eingabetasten      | Nutzercode eingeben.                                      |
| Bestätigungstasten | Eingabe des Nutzercodes positiv oder negativ abschließen. |

Tabelle 2: Bedienelemente der Codetastatur

2 Status-LEDs signalisieren die Betriebszustände (Nutzercode korrekt, Nutzercode falsch...). Ein akustischer Signalgeber signalisiert den Tastendruck und die Zutrittsfreigabe.

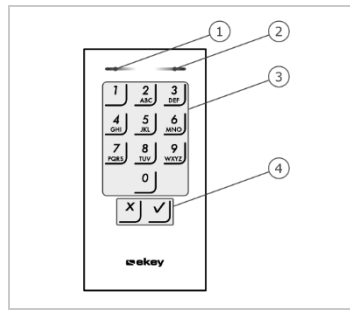

1 Linke Status-LED

- 2 Rechte Status-LED
- 3 Eingabetasten
- 4 Bestätigungstasten

Abb. 5: Übersicht der Codetastatur

Die Hintergrundbeleuchtung des Tastenfeldes ist blau, dimmbar und schaltet sich abhängig von den Lichtverhältnissen ein oder aus.

Die Steuereinheit gibt es in 2 Varianten. Sie können nur eine Erfassungseinheit pro Steuereinheit betreiben. Jede Erfassungseinheit arbeitet mit jeder Steuereinheit.

| Produktname        | ekey home SE REG 1                                                                           | ekey home SE REG 2                                                                           |
|--------------------|----------------------------------------------------------------------------------------------|----------------------------------------------------------------------------------------------|
| Abbildung          |                                                                                              |                                                                                              |
| Montageart         | Montage im<br>Verteilerkasten,<br>Reiheneinbaugerät, 4TE<br>1 Relais, 1 digitaler<br>Eingang | Montage im<br>Verteilerkasten,<br>Reiheneinbaugerät, 4TE<br>2 Relais, 2 digitale<br>Eingänge |
| Tabelle 3: Steuere | inheit-Varianten                                                                             |                                                                                              |

### **Funktion der Steuereinheit**

Die Steuereinheit ist die Aktoreinheit des Systems. Die Steuereinheit schaltet ein bzw. zwei Relais und stellt einen bzw. zwei digitalen Eingänge zur Verfügung.

### Bedienelemente und optische Signale an der Steuereinheit

| Bedienelemente    | Funktion                           |
|-------------------|------------------------------------|
| LCD-Anzeige und 4 | Programmierung und Parametrierung, |
| Tasten            | Relaissteuerung.                   |

Tabelle 4: Bedienelemente der Steuereinheit

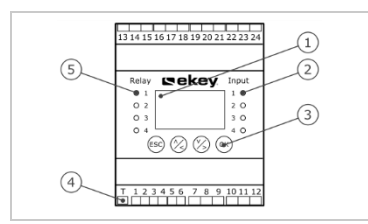

- 1 LCD-Anzeige
- 2 Status-LEDs f
  ür digitale Eing
  änge (rot)
- 3 Tastenfeld
- 4 Kippschalter für Terminierung
- 5 Status-LEDs für Relais (grün)

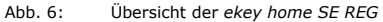

| Taste       | OK                                                       | ⊗,⊗                                               | ESC                                                       |
|-------------|----------------------------------------------------------|---------------------------------------------------|-----------------------------------------------------------|
| Bezeichnung | ОК                                                       | Pfeil nach oben,<br>links, unten, rechts          | ESC                                                       |
| Funktion    | Wertübernahme,<br>Sprung in die<br>nächste<br>Menüebene. | Navigation im Menü,<br>Einstellung von<br>Werten. | Verlassen einer<br>Menüebene,<br>Abbruch von<br>Eingaben. |

Tabelle 5: Programmiertasten der Steuereinheit

Die Status-LEDs signalisieren folgende Zustände:

- den Zustand des Relais. Die Status-LED leuchtet grün, wenn das zugehörige Relais aktiv ist;
- den Zustand des digitalen Eingangs. Die Status-LED leuchtet rot, wenn der zugehörige digitale Eingang aktiv ist (z.B. Türtaster).

### Menüpunkte

Das Hauptmenü der Steuereinheit umfasst verschiedene Menüpunkte. Diese Menüpunkte sind je nach ausgewählte Erfassungseinheit verschieden:

### **Fingerscanner**

RESET

| NUTZER<br>EINSPEICHERN  | Nutzer, Finger und RFID-Transponder einspeichern. |
|-------------------------|---------------------------------------------------|
| NUTZER LÖSCHEN          | Alle Daten eines Nutzers löschen.                 |
| MESSEMODUS              | Messemodus ausführen                              |
| EINSTELLUNGEN           | Diverse Einstellungen durchführen                 |
| RESET                   | System auf Werkseinstellung zurücksetzen.         |
|                         |                                                   |
| <u>Codetastatur</u>     |                                                   |
| NUTZERCODE<br>EINSPEICH | Nutzercodes einspeichern.                         |
| NUTZER LÖSCHEN          | Alle Daten eines Nutzers löschen.                 |
|                         |                                                   |

MESSEMODUS Messemodus ausführen

- EINSTELLUNGEN Diverse Einstellungen durchführen
  - System auf Werkseinstellung zurücksetzen.

### Untermenüpunkte vom Menüpunkt EINSTELLUNGEN

Der Menüpunkt **EINSTELLUNGEN** im Hauptmenü der Steuereinheit umfasst verschiedene Untermenüpunkte. Diese Menüpunkte sind je nach ausgewählte Erfassungseinheit verschieden:

### **Fingerscanner**

| RELAISSCHALTZEITEN  | Relaisschaltzeiten einstellen.                                                                                                    |
|---------------------|----------------------------------------------------------------------------------------------------|
| DIGITALER EINGANG   | Digitaler Eingang bzw. digitale<br>Eingänge einstellen                                                                                                    |
| LED-HELLIGKEIT      | LED-Helligkeit einstellen                                                                                                    |
| TESTMODUS           | Testmodus ausführen                                                                                                    |
| DEMOMODUS           | Demomodus ausführen                                                                                                    |
| SICHERHEITSCODE     | Sicherheitscode einstellen.                                                                                                    |
| KNX-EINSTELLUNGEN   | ekey home converter KNX RS-485<br>einstellen                                                                                                    |
| SPRACHE             | Menüsprache einstellen                                                                                                    |
| <u>Codetastatur</u> |                                                                                                    |
| RELAISSCHALTZEITEN  | Relaisschaltzeiten einstellen.                                                                                                    |
| DIGITALER EINGANG   | Digitaler Eingang bzw. digitale<br>Eingänge einstellen                                                                                                    |
| CODETASTATUR        | Codetastatur einstellen:<br>akustisches Signal beim Öffnen,<br>Signalisierung des Tastendrucks,<br>automatische<br>Hintergrundbeleuchtung, Helligkeit<br>der Hintergrundbeleuchtung |
| TESTMODUS           | Testmodus ausführen                                                                                                    |
| DEMOMODUS           | Demomodus ausführen                                                                                                    |
| SICHERHEITSCODE     | Sicherheitscode einstellen.                                                                                                    |
| KNX-EINSTELLUNGEN   | ekey home converter KNX RS-485                                                                                                    |
|                     | einstellen                                                                                                    |

### HINWEIS

1

Die Steuereinheit ist auf deren Stromverbrauch hin optimiert. Die LCD-Anzeige schaltet vollständig ab, wenn Sie für ca. 2 min keine Taste betätigen. Die Anzeige schaltet wieder ein, sobald Sie eine Taste betätigen.

# **Technische Daten**

| Bezeichnung                         | Einheit              | Werte                                                     |
|-------------------------------------|----------------------|-----------------------------------------------------------|
| Versorgungsspannung                 | VDC                  | 8-24                                                      |
| Leistung                            | W                    | Minimal (Heizung<br>ausgeschaltet): 1                     |
|                                     |                      | Maximal (Heizung<br>eingeschaltet): 4 (AP, UP), 3<br>(IN) |
| Betriebstemperatur                  | °C                   | -25 bis +70                                               |
| Speicher                            | Finger               | 99                                                        |
|                                     | RFID-<br>Transponder | 99 (nur bei FS mit RFID-<br>Funktion)                     |
| Sicherheit                          | FAR                  | 1:10.000.000                                              |
|                                     | FRR                  | 1:100                                                     |
| Schutzart                           | IP                   | AP: 44                                                    |
|                                     |                      | IN: 54 (frontseitig)                                      |
|                                     |                      | UP: 44 (mit ekey Rahmen UP)                               |
| Typische<br>Erkennungsdauer         | S                    | 1                                                         |
| RFID (nur bei                       | Reichweite           | 30 mm                                                     |
| Fingerscanner mit<br>RFID-Funktion) | Standard             | ISO14443A                                                 |
|                                     | Transponder-<br>type | MIFARE DESFire EV1 mit<br>mindestens 1 kByte Speicher     |

Tabelle 6: Technische Daten: ekey home Fingerscanner

| Bezeichnung             | Einheit     | Werte            |
|-------------------------|-------------|------------------|
| Versorgungsspannung     | VDC         | 8-24             |
| Leistung im Nennbetrieb | W           | 1                |
| Betriebstemperatur      | °C          | -25 bis +70      |
| Speicher                | Nutzercodes | 99               |
| Nutzercodelänge         | Anzahl      | 4-8-stellig      |
| Schutzart               | IP          | 54 (frontseitig) |

 Tabelle 7:
 Technische Daten: ekey home keypad integra 2.0

| Bezeichnung             | Einheit | Werte                 |
|-------------------------|---------|-----------------------|
| Versorgungsspannung     | VDC     | 8-24                  |
| Leistung im Nennbetrieb | W       | 1                     |
| Relais                  | Anzahl  | 1 (2)                 |
| Schaltspannung Relais   | VAC/VDC | 42                    |
| Schaltstrom Relais      | А       | 2                     |
| Betriebstemperatur      | °C      | -20 bis +70           |
| Schutzart               | IP      | 20                    |
| Digitale Eingänge       | Anzahl  | 1 (2) (potentialfrei) |

Tabelle 8: Technische Daten: ekey home Steuereinheit REG 1 (2)

# Installation

### 

### ACHTUNG

Montieren und verkabeln Sie das Produkt richtig, bevor Sie es mit Strom versorgen.

Bei Missachtung besteht die Gefahr von möglichen Sachschäden! Stellen Sie die Verbindung zur Netzversorgung noch nicht her!

- Montieren Sie das System laut mitgelieferter Montageanleitung.
- Verkabeln Sie das System laut mitgeliefertem Verkabelungsplan.

### Schritt Handlung

1. Stellen Sie den Montagezustand der Geräte sicher. Schließen Sie die Abdeckungen.

# Inbetriebnahme

Die Inbetriebnahme der Geräte legt die Menüsprache fest und koppelt Steuereinheit und Erfassungseinheit. Diese Einstellungen sind später nicht mehr änderbar, außer durch das Zurücksetzen auf Werkseinstellung. Geräte in Betrieb nehmen und Normalbetrieb herstellen

| Schritt | Handlung                        | Beschreibung                                                                                                    | Anzeige                                                                                 |                                                                                                    |
|---------|---------------------------------|----------------------------------------------------------------------------------------------------|-----------------------------------------------------------------------------------------|----------------------------------------------------------------------------------------------------|
| 1.      |                                 | Verbinden Sie das<br>Netzteil mit der<br>Netzspannung.                                                                                          | 2SEREG 2.02.76.00<br>Deutsch<br>English<br>Français<br>Italiano<br>Slovenščina<br>Česky | 5                                                                                                    |
|         |                                 |                                                                                                    | Die Steuere<br>Sprachausw                                                               | inheit zeigt die<br>ahl an.                                                                                                    |
| 2.      | Keine<br>Handlung<br>notwendig. | Werkseinstellung.                                                                                                    |                                                                                         | Status-LED<br>des<br>Fingerscanners<br>blinkt orange<br>bzw. Status-<br>LEDs der<br>Codetastatur<br>blinken<br>abwechselnd<br>gelb. |
| 3.      | Ø,S                             | Wählen Sie die<br>gewünschte Sprache<br>aus.                                                                                                    | 2SEREG 2.02.76.00<br>Deutsch<br>English<br>Français<br>Italiano<br>Slovenščina<br>česky | 5                                                                                                    |
| 4.      | OK                              | Drücken Sie OK.                                                                                                    |                                                                                         | Status-LED des<br>Fingerscanners<br>blinkt orange bzw.<br>Status-LEDs der<br>Codetastatur<br>blinken<br>abwechselnd gelb.           |
| 5.      | Keine<br>Handlung<br>notwendig. | Die Steuereinheit ist<br>bereit für die Koppelung.<br>Die Steuereinheit zählt<br>rückwärts. Sie haben 45<br>Sekunden Zeit, um OK<br>zu drücken. | Zeit bis Reset: 45 s<br>Koppelung<br>[OK] drücken                                       |                                                                                                    |
| 6.      | ОК                              | Drücken Sie OK.                                                                                                    | Zeit bis Reset: 20 s<br>Koppelung<br>[ESC] drücken                                      |                                                                                                    |

| Schritt | Handlung   | Beschreibung                                                                                                    | Anzeige                                                                                                    |
|---------|------------|----------------------------------------------------------------------------------------------------|----------------------------------------------------------------------------------------------------|
| 7.      | ESC        | Die Steuereinheit ist<br>bereit für das<br>Einspeichern eines<br>Fingers, eines<br>Nutzercodes oder eines<br>RFID-Transponders.                                                                                   | Zeit bis Reset: 07 s<br>Finger über<br>den Sensor ziehen<br>oder<br>[ESC] drücken                             |
|         |            |                                                                                                    | Zeit bis Reset: 07 s<br>Nutzercode eingeben<br>oder<br>[ESC] drücken                                          |
|         |            |                                                                                                    | Zeit bis Reset: 07 s<br>Finger ziehen<br>oder<br>RFID vorhalten<br>oder<br>[ESC] drücken                      |
| 8.      | Variante a | Bei Neuinstallation:<br>Drücken Sie ESC noch<br>innerhalb der 45<br>Sekunden.                                                                                                    | System OK 99<br>SE: 80134337120180<br>2.2.75.23<br>FS: 80222405160326<br>6.14.2.29 (DUAL)<br>Sicherheitscode: |
|         | Variante b | Bei Installation nach<br>Tausch der<br>Steuereinheit:<br>Ziehen Sie einen bereits<br>eingespeicherten Finger<br>über den Fingerscanner;<br>Bzw. geben Sie einen<br>bereits eingespeicherten<br>Nutzercode auf dem | Koppelung<br>OK                                                                                               |
|         |            |                                                                                                    | System OK 99<br>SE: 80134337120180<br>2.2.75.23<br>FS: 80222405160326<br>6.14.2.29 (DUAL)<br>Sicherheitscode: |
|         | oder       | Tastenfeld ein;<br>Bzw. halten Sie einen<br>eingespeicherten RFID-<br>Transponder vor die<br>Fingerführung des<br>Fingerscanners.<br>Finger, Nutzercodes oder<br>RFID-Transponder<br>werden nicht gelöscht.       |                                                                                                    |
|         |            | ODER drücken Sie ESC.<br>Alle bestehenden Finger,<br>Nutzercodes und RFID-<br>Transponder werden<br>gelöscht.                                                                                                    |                                                                                                    |

Die Geräte wurden in Betrieb genommen. Sie befinden sich im Normalbetrieb:

| System OK 99<br>SE: 80134337120180                                      | System OK             | System arbeitet einwandfrei.                                                                                                    |
|-------------------------------------------------------------------------|-----------------------|----------------------------------------------------------------------------------------------------|
| 2.2.75.23<br>FS: 80222405160326<br>6.14.2.29 (DUAL)<br>Sicherheitscode: | 99                    | Anzahl der noch speicherbaren<br>Finger, RFID-Transponder und<br>Nutzercodes. Sie können<br>maximal 99 Finger und 99<br>RFID-Transponder bzw. 99<br>Nutzercodes für maximal 99<br>Nutzer einspeichern. |
|                                                                         | SE                    | Seriennummer und<br>Softwareversion der<br>Steuereinheit.                                                                                                    |
|                                                                         | FS oder KP            | Seriennummer und<br>Softwareversion der<br>Erfassungseinheit<br>(Fingerscanner oder<br>Codetastatur).                                                                                                  |
|                                                                         | RFID, BT<br>oder DUAL | Die installierte<br>Erfassungseinheit besitzt die<br>RFID-Funktionalität, die<br>Bluetooth-Funktionalität oder<br>beide Funktionalitäten.                                                              |

### **HINWEIS**

Falls Ihr Fingerscanner ein Bluetooth-Fingerscanner ist, können Sie sich nun für ein bestimmtes Bedienkonzept entscheiden.

Siehe Bedienkonzept, Seite 21.

Der Testmodus testet das Schloss nach dem Einbau in der Tür. Er schaltet das bzw. die Relais einzeln ein oder aus und überprüft die elektrischen Verbindungen zum Motorschloss hin.

### HINWEIS

Ein Test kann nur erfolgen, wenn noch kein mobiles Gerät gekoppelt ist.

i

### Testmodus ausführen

Der Test des Schlosses wird über das Hauptmenü durchgeführt. Um ins Hauptmenü einzusteigen, geben Sie den Sicherheitscode ein.

### i

### Siehe Sicherheitscode eingeben, Seite 21.

Das System zeigt das Hauptmenü an.

| Schritt | Handlung | Beschreibung                                                                                                    | Anzeige                                                                                                    |
|---------|----------|----------------------------------------------------------------------------------------------------|----------------------------------------------------------------------------------------------------|
| 1.      | ⊘,⊗      | Drücken Sie 🕅 oder 🕅, bis<br>EINSTELLUNGEN<br>ausgewählt ist.                                                                                                    | Nutzer einspeichern<br>Nutzer löschen<br>Messemodus<br>Einstellungen<br>Reset                                          |
| 2.      | ОК       | Drücken Sie OK.                                                                                                    | Einstellungen<br>Relaischaltzeiten<br>Digitaler Eingang<br>LED-Heiligkeit<br>Testmodus<br>Demomodus<br>Sicherheitscode |
| 3.      | ⁄⊗,⊗     | Drücken Sie \Lambda oder 🕅, bis <b>TESTMODUS</b> ausgewählt ist.                                                                                                    | Einstellungen<br>Relaischaltzeiten<br>Digitaler Eingang<br>LED-Heiligkeit<br>Testmodus<br>Demomodus<br>Sicherheitscode |
| 4.      | ОК       | Drücken Sie OK.                                                                                                    | <u>Testmodus</u><br>Relais 1: Inaktiv<br>Relais 2: Inaktiv                                                             |
| 5.      | 2,3      | Drücken Sie A oder M, um<br>das gewünschte Relais<br>auszuwählen. Die<br>Relaisauswahl gibt es nur<br>bei der <i>ekey home</i><br><i>Steuereinheit REG 2</i> . Beide<br>Relais sind inaktiv. | Testmodus<br>Relais 1: Inaktiv<br>Relais 2: Inaktiv                                                                    |
| 6.      | ОК       | Drücken Sie OK. Das<br>ausgewählte Relais wird<br>aktiv.                                                                                                    | <u>Testmodus</u><br>Relais 1: Inaktiv<br>Relais 2: Aktiv                                                               |
| 7.      | ESC      | Drücken Sie 2-mal ESC.<br>Relais 1 und ggf. Relais 2<br>sind nun wieder inaktiv.                                                                                                    | Nutzer einspeichern<br>Nutzer löschen<br>Messemodus<br>Einstellungen<br>Reset                                          |

Die Relais wurden getestet. Das System zeigt das Hauptmenü an.

1

### HINWEIS

Der Testmodus wird auch beendet, wenn das System spannungslos geschaltet wird.

# Bedienkonzept

Je nach Erfassungseinheit stehen unterschiedliche Bedienkonzepte zur Verfügung:

- ekey Steuereinheitsmenü Administration der Erfassungseinheit mittels Steuereinheit;
- ekey home App Administration des Bluetooth-Fingerscanners mittels mobilen Gerätes.

Blättern Sie zum Bedienkonzept Ihrer erworbenen Erfassungseinheit.

Siehe Anwendung der Erfassungseinheit mit Steuereinheitsmenü, Seite 21.

Siehe Anwendung des Fingerscanners mit App, Seite 60.

# Anwendung der Erfassungseinheit mit Steuereinheitsmenü

Sie müssen die Geräte in Betrieb genommen haben, bevor Sie mit der Administration Ihres Systems starten.

Siehe Geräte in Betrieb nehmen und Normalbetrieb herstellen, Seite 17.

Das System befindet sich im Normalbetrieb. Das Steuereinheitsmenü dient der Programmierung des Systems.

Die Eingabe des Sicherheitscodes gewährt Ihnen Zugang zum Hauptmenü. Das Hauptmenü dient zur Konfiguration des Systems. Der werkseitige Sicherheitscode ist 99.

### ACHTUNG

Ändern Sie sofort nach der Inbetriebnahme den werkseitigen Sicherheitscode!

Wenn Sie den Sicherheitscode nicht ändern, ermöglichen Sie unbefugten Personen Zugang zu Ihrem Hauptmenü und folglich Zutritt zu Ihrem Haus.

Wählen Sie einen neuen Sicherheitscode und halten Sie diesen geheim.

Siehe Sicherheitscode ändern, Seite 23.

i

i

i

A

i

Sicherheits-

code eingeben

Das System befindet sich im Normalbetrieb.

| Schritt | Handlung | Beschreibung                                                                 | Anzeige                                                                                                    |
|---------|----------|------------------------------------------------------------------------------|----------------------------------------------------------------------------------------------------|
| 1.      | ОК       | Drücken Sie OK.                                                              | System OK 99<br>SE: 80134337120180<br>2.2.75.23<br>FS: 80222405160326<br>6.14.2.29 (DUAL)<br>Sicherheitscode: <u>9</u> -  |
| 2.      | ⊗,⊗      | Drücken Sie ≤ oder ≥, um<br>Stelle 1 des<br>Sicherheitscodes<br>auszuwählen. | System OK 99<br>SE: 8014337120180<br>2: 2.7.5.23<br>FS: 80222405160326<br>6:14.2.29 (DUAL)<br>Sicherheitscode: <u>9</u> - |
| 3.      | ОК       | Drücken Sie OK.                                                              | System OK 99<br>SE: 80134337120180<br>2.2.75.23<br>FS: 80222405160326<br>6.14.2.29 (DUAL)<br>Sicherheitscode: 9 <u>9</u>  |
| 4.      | ⊗,⊗      | Drücken Sie ≤ oder ≥, um<br>Stelle 2 des<br>Sicherheitscodes<br>auszuwählen. | System OK 99<br>SE: 80134337120180<br>2.2.75.23<br>FS: 80222405160326<br>6.14.2.29 (DUAL)<br>Sicherheitscode: 9 <u>9</u>  |
| 5.      | ОК       | Drücken Sie OK.                                                              | Nutzer einspeichern<br>Nutzer löschen<br>Messemodus<br>Einstellungen<br>Reset                                             |

Das System zeigt das Hauptmenü an. Es wechselt automatisch zurück in den Normalbetrieb, wenn Sie keine Taste innerhalb von 3 min betätigen.

Die Änderung des Sicherheitscodes wird über das Hauptmenü durchgeführt. Um ins Hauptmenü einzusteigen, geben Sie den Sicherheitscode ein. Sicherheitscode ändern

i

Siehe Sicherheitscode eingeben, Seite 21.

Das System zeigt das Hauptmenü an.

| Schritt | Handlung | Beschreibung                                                                                                    | Anzeige                                                                                                    |
|---------|----------|----------------------------------------------------------------------------------------------------|----------------------------------------------------------------------------------------------------|
| 1.      | Ø,8      | Drücken Sie \Lambda oder 🗹, bis <b>EINSTELLUNGEN</b> ausgewählt ist.                                            | Nutzer einspeichern<br>Nutzer föschen<br>Messemodus<br>Einsteilungen<br>Reset                                            |
| 2.      | OK       | Drücken Sie OK.                                                                                                 | Einstellungen<br>Relaischaltzeiten<br>Digitaler Eingang<br>LED-Helligkeit<br>Testmodus<br>Demomodus<br>Sicherheitscode   |
| 3.      | Ø,8      | Drücken Sie \Lambda oder 🕅, bis <b>SICHERHEITSCODE</b> ausgewählt ist.                                          | Einstellungen<br>Relaischaltzeiten<br>Digitaler Eingang<br>Códetastatur<br>Testmodus<br>Demomodus<br>Sicherneitscode     |
| 4.      | OK       | Drücken Sie <mark>OK</mark> .                                                                                   | <u>Sicherheitscode</u><br>Neuer<br>Sicherheitscode:0-                                                                    |
| 5.      | ⊘,⊗      | Drücken Sie $\leq$ oder $\geq$ ,<br>um Stelle 1 des neuen<br>Sicherheitscodes<br>auszuwählen. Z. B. <u>5</u> ]. | <u>Sicherheitscode</u><br>Neuer<br>Sicherheitscode:5-                                                                    |
| 6.      | OK       | Drücken Sie OK.                                                                                                 | <u>Sicherheitscode</u><br>Neuer<br>Sicherheitscode:5 <u>0</u>                                                            |
| 7.      | ⊘,⊗      | Drücken Sie < oder >,<br>um Stelle 2 des neuen<br>Sicherheitscodes<br>auszuwählen. Z. B. 2.                     | <u>Sicherheitscode</u><br>Neuer<br>Sicherheitscode:5 <u>2</u>                                                            |
| 8.      | OK       | Drücken Sie OK.                                                                                                 | Einstellungen<br>Relaisschaltzeiten<br>Digitaler Eingang<br>LED-Heiligkeit<br>Testmodus<br>Demomodus<br>Sischerneitscode |
| 9.      | ESC      | Drücken Sie ESC.                                                                                                | Nutzer einspeichern<br>Nutzer löschen<br>Messemodus<br>Einstellungen<br>Reset                                            |

Der neue Sicherheitscode ist gespeichert. Das System zeigt das Hauptmenü an.

LED-Helligkeit des Fingerscanners einstellen

Die Helligkeit der Status-LEDs des Fingerscanners im Ruhezustand ist einstellbar.

Das Einstellen der LED-Helligkeit wird über das Hauptmenü durchgeführt. Um ins Hauptmenü einzusteigen, geben Sie den Sicherheitscode ein.

i Siehe Sicherheitscode eingeben, Seite 21.

Das System zeigt das Hauptmenü an.

| Schritt | Handlung | Beschreibung                                                               | Anzeige                                                                                                    |
|---------|----------|----------------------------------------------------------------------------|----------------------------------------------------------------------------------------------------|
| 1.      | ∕⊘,⊗     | Drücken Sie \Lambda oder 🕅, bis<br>EINSTELLUNGEN<br>ausgewählt ist.        | Nutzer einspeichern<br>Nutzer löschen<br>Messemodus<br>Einstellungen<br>Reset                                           |
| 2.      | ОК       | Drücken Sie OK.                                                            | Einstellungen<br>Helaischaltzeiten<br>Digitaler Eingang<br>LED-Helligkeit<br>Testmodus<br>Demomodus<br>Sicherheitscode  |
| 3.      | ⊘,⊗      | Drücken Sie \Lambda oder 🕅, bis<br>LED-HELLIGKEIT<br>ausgewählt ist.       | Einstellungen<br>Relaischaltzeiten<br>Digitaler Eingang<br>Licb-Heiligkeit<br>Testmodus<br>Demomodus<br>Sicherheitscode |
| 4.      | ОК       | Drücken Sie OK.                                                            | LED-Helligkeit<br>LED eingeschaltet<br>LED gedimmt<br>LED ausgeschaltet                                                 |
| 5.      | ∕⊘,⊗     | Drücken Sie ⊼ oder M, um<br>die gewünschte LED-<br>Helligkeit auszuwählen. | LED-Helligkeit<br>LED eingeschaltet<br>LED gedimmt<br>LED ausgeschaltet                                                 |
| 6.      | ОК       | Drücken Sie OK. Die<br>gewünschte Helligkeit wurde<br>eingestellt.         | LED-Helligkeit<br>LED eingeschaltet<br>LED gedimmt<br>LED ausgeschaltet                                                 |
| 7.      | ESC      | Drücken Sie ESC 2-mal.                                                     | Nutzer einspeichern<br>Nutzer löschen<br>Messemodus<br>Einstellungen<br>Reset                                           |

Die LED-Helligkeit ist eingestellt. Das System zeigt das Hauptmenü an.

Die Hintergrundbeleuchtung der Codetastatur ist einstellbar. Sie können die Helligkeitsschwelle und die Helligkeit der Hintergrundbeleuchtung einstellen.

### Hintergrundbeleuchtung aktivieren oder deaktivieren

Die Hintergrundbeleuchtung der Codetastatur kann aktiviert oder deaktiviert werden.

### HINWEIS

Wenn Sie die Helligkeitsschwelle und die Helligkeit der Hintergrundbeleuchtung einstellen wollen, müssen Sie die Hintergrundbeleuchtung aktivieren.

Das Aktivieren oder Deaktivieren der Hintergrundbeleuchtung wird über das Hauptmenü durchgeführt. Um ins Hauptmenü einzusteigen, geben Sie den Sicherheitscode ein.

Siehe Sicherheitscode eingeben, Seite 21.

Hintergrundbeleuchtung der Codetastatur einstellen

1

Das System zeigt das Hauptmenü an.

| Schritt | Handlung | Beschreibung                                                                                       | Anzeige                                                                                                    |
|---------|----------|----------------------------------------------------------------------------------------------------|----------------------------------------------------------------------------------------------------|
| 1.      | Ø,Ø      | Drücken Sie 🖟 oder 🕅, bis <b>EINSTELLUNGEN</b> ausgewählt ist.                                     | Nutzercode einspeich<br>Nutzer löschen<br>Messemodus<br>Einstellungen<br>Reset                                                                                                    |
| 2.      | ОК       | Drücken Sie OK.                                                                                    | Einstellungen<br>Relaisschaltzeiten<br>Digitaler Eingang<br>Codetastatur<br>Testmodus<br>Demomodus<br>Sicherheitscode                                                                                                    |
| 3.      | Ø,Ø      | Drücken Sie A oder M, bis<br>CODETASTATUR<br>ausgewählt ist.                                       | Einstellungen<br>Relaisschaltzeiten<br>Digitaler Eingang<br>Eoderstatur<br>Testmodus<br>Demomodus<br>Sicherheitscode                                                                                                    |
| 4.      | ОК       | Drücken Sie OK.                                                                                    | Codetastatur           Offnungssignal         : J           Akustische Tasten         : J           Leuchtende Tasten         : J           Beleuchtung         : J           Helligkeit         : 50%           Helligkeit         : 33% |
| 5.      | ⊘,⊗      | Drücken Sie A oder M, bis<br>BELEUCHTUNG ausgewählt<br>ist.                                        | Codetastatur       Öffnungssignal     : J       Akustische Tasten     : J       Leuchtende Tasten     : J       Beleuchtung     : J       Helligkeitsschw:     50%       Helligkeit     : 33%                                             |
| 6.      | OK       | Drücken Sie OK, bis die<br>gewünschte Einstellung<br>ausgewählt ist:<br>] = aktiv,<br>N = inaktiv. | Codetastatur<br>Öffnungssignal : J<br>Akustische Tasten : J<br>Leuchtende Tasten : J<br>Belouchtung: J<br>Helligkeitschw: 50%<br>Helligkeit : 33%                                                                                         |
| 7.      | ESC      | Drücken Sie ESC 2-mal.                                                                             | Nutzercode einspeich<br>Nutzer löschen<br>Messemodus<br>Einstellungen<br>Reset                                                                                                    |

Die Hintergrundbeleuchtung der Codetastatur ist aktiviert oder deaktiviert. Das System zeigt das Hauptmenü an.

### Helligkeitsschwelle der Hintergrundbeleuchtung einstellen

Die Helligkeitsschwelle für das Einschalten der automatischen Hintergrundbeleuchtung ist einstellbar.

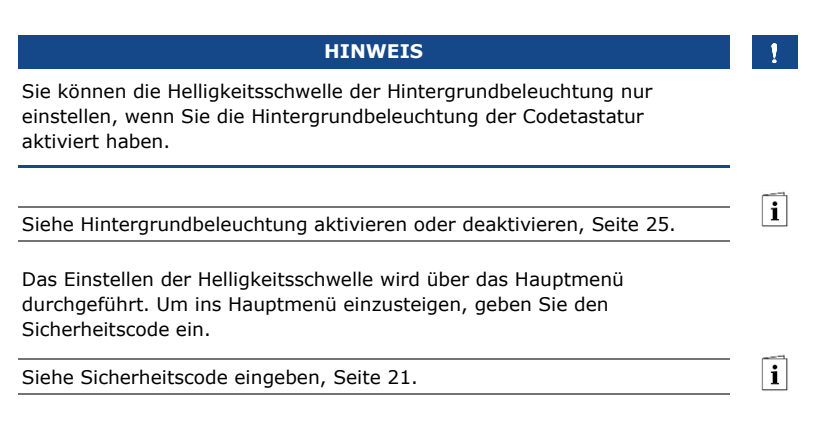

Das System zeigt das Hauptmenü an.

| Schritt | Handlung | Beschreibung                                                                                                    | Anzeige                                                                                                    |
|---------|----------|----------------------------------------------------------------------------------------------------|----------------------------------------------------------------------------------------------------|
| 1.      | ⁄⊗,⊗     | Drücken Sie 🖟 oder 🕅, bis <b>EINSTELLUNGEN</b> ausgewählt ist.                                                                                   | Nutzercode einspeich<br>Nutzer löschen<br>Messemodus<br>Einstellungen<br>Reset                                                                                                    |
| 2.      | ОК       | Drücken Sie OK.                                                                                                    | Einstellungen<br>Relaisschaltzeiten<br>Digitaler Eingang<br>Codetastatur<br>Testmodus<br>Demomodus<br>Sicherheitscode                                                                                                    |
| 3.      | Ø,Ø      | Drücken Sie 🕅 oder 🕅, bis<br>CODETASTATUR<br>ausgewählt ist.                                                                                     | Einstellungen<br>Relaisschaltzeiten<br>Digitaler Eingang<br>Codelastatur<br>Testmodus<br>Demomodus<br>Sicherheitscode                                                                                                    |
| 4.      | ОК       | Drücken Sie OK.                                                                                                    | Codetastatur<br>Offnungssignal : J<br>Akustische Tasten : J<br>Leuchtende Tasten : J<br>Beleuchtung : J<br>Helligkeitsschw: 50%<br>Helligkeit : 33%                                                                                             |
| 5.      | ⁄⊗,⊗     | Drücken Sie 🖟 oder 🕅, bis<br>HELLIGKEITSSCHW<br>ausgewählt ist.                                                                                  | Codetastatur           Öffnungssignal         : J           Akustische Tasten         : J           Leuchtende Tasten         : J           Beleuchtung         : J           Helligkeitsschw:         : 50%           Helligkeit         : 33% |
| 6.      | 2,3      | Drücken Sie $OK$ , bis der<br>gewünschte Prozentwert<br>angezeigt wird:<br>10% = sehr träge,<br>100% = sehr sensibel,<br>50% = Werkseinstellung. | Codetastatur<br>Offnungssignal : J<br>Akustische Tasten : J<br>Leuchtende Tasten : J<br>Beleuchtung : J<br>Helligkeitsschwis 80%<br>Helligkeit : 33%                                                                                            |
| 7.      | ESC      | Drücken Sie ESC 2-mal.                                                                                                    | Nutzercode einspeich<br>Nutzer löschen<br>Messemodus<br>Einstellungen<br>Reset                                                                                                    |

Die Helligkeitsschwelle der Hintergrundbeleuchtung ist eingestellt. Das System zeigt das Hauptmenü an.

### 1

### HINWEIS

Tasten Sie sich langsam an die gewünschte Helligkeitsschwelle heran. Das System reagiert sehr sensibel.

### Helligkeit der Hintergrundbeleuchtung einstellen

Die Helligkeit der Hintergrundbeleuchtung ist einstellbar.

# HINWEIS ! Sie können die Helligkeit der Hintergrundbeleuchtung nur einstellen, wenn Sie die Hintergrundbeleuchtung der Codetastatur aktiviert haben. Siehe Hintergrundbeleuchtung aktivieren oder deaktivieren, Seite 25. I Das Einstellen der Helligkeit wird über das Hauptmenü durchgeführt. Um ins Hauptmenü einzusteigen, geben Sie den Sicherheitscode ein. I Siehe Sicherheitscode eingeben, Seite 21. I

Das System zeigt das Hauptmenü an.

| Schritt | Handlung | Beschreibung                                                                                                    | Anzeige                                                                                                    |
|---------|----------|----------------------------------------------------------------------------------------------------|----------------------------------------------------------------------------------------------------|
| 1.      | Ø,Ø      | Drücken Sie 🖟 oder 🕅, bis<br>EINSTELLUNGEN<br>ausgewählt ist.                                                                                                    | Nutzercode einspeich<br>Nutzer (Jachen<br>Messemodus<br>Einstellungen<br>Reset                                                                      |
| 2.      | OK       | Drücken Sie OK.                                                                                                    | Einstellungen<br>Relaischaltzeiten<br>Digitaler Eingang<br>Codetastatur<br>Testmodus<br>Demomodus<br>Sicherheitscode                                |
| 3.      | Ø,Ø      | Drücken Sie 🕅 oder 🕅, bis<br>CODETASTATUR<br>ausgewählt ist.                                                                                                    | Einstellungen<br>Relaischaltzeiten<br>Digitaler Eingang<br>Codetasstur<br>Testmodus<br>Demomodus<br>Sicherheitscode                                 |
| 4.      | ОК       | Drücken Sie OK.                                                                                                    | Codetastatur<br>Öffnungsignal : J<br>Akustische Tasten : J<br>Leuchtende Tasten : J<br>Beleuchtung : J<br>Heiligkeitsschw: 50%<br>Heiligkeit : 33%  |
| 5.      | ∕⊘,⊗     | Drücken Sie 🖟 oder 🕅, bis<br>HELLIGKEIT ausgewählt<br>ist.                                                                                                    | Codetastatur<br>Öffnungssignal : J<br>Akustische Tasten : J<br>Leuchtende Tasten : J<br>Beleuchtung : J<br>Helligkeitsschw: 50%                     |
| 6.      | ∅,⊗      | Drücken Sie OK, bis der<br>gewünschte Prozentwert<br>angezeigt wird:<br>00% = ausgeschaltet,<br>33% = zu 33 % an<br>(Werkseinstellung),<br>66% = zu 66 % an,<br>100% = zu 100 % an. | Codetastatur<br>Offnungsignal : J<br>Akustische Tasten : J<br>Leuchtende Tasten : J<br>Beleuchtung : J<br>Helligkeitsschw: 50%<br>Helligkeit : 100% |
| 7.      | ESC      | Drücken Sie ESC 2-mal.                                                                                                    | Nutzercode einspeich<br>Nutzer löschen<br>Messemodus<br>Einstellungen<br>Reset                                                                      |

Die Helligkeit der Hintergrundbeleuchtung ist eingestellt. Das System zeigt das Hauptmenü an.

Die Signalisierung des Tastendrucks ist akustisch und optisch einstellbar.

Das Einstellen der Signalisierung des Tastendrucks wird über das Hauptmenü durchgeführt. Um ins Hauptmenü einzusteigen, geben Sie den Sicherheitscode ein. Signalisierung des Tastendrucks der Codetastatur einstellen

i

| Siehe | Sicherheitscode | eingeben, | Seite 2 | 21. |
|-------|-----------------|-----------|---------|-----|

Das System zeigt das Hauptmenü an.

| Schritt | Handlung | Beschreibung                                                                                                    | Anzeige                                                                                                    |
|---------|----------|----------------------------------------------------------------------------------------------------|----------------------------------------------------------------------------------------------------|
| 1.      | 8,8      | Drücken Sie 🛛 oder 💟,<br>bis <b>EINSTELLUNGEN</b><br>ausgewählt ist.                                                             | Nutzercode einspeich<br>Nutzer föschen<br>Messemodus<br>Einsteilungen<br>Reset                                                                     |
| 2.      | ОК       | Drücken Sie OK.                                                                                                    | Einstellungen<br>Relaischaltzeiten<br>Digitaler Eingang<br>Codetastatur<br>Testmodus<br>Demomodus<br>Sicherheitscode                               |
| 3.      | Ø,8      | Drücken Sie 🛛 oder 💟,<br>bis <b>CODETASTATUR</b><br>ausgewählt ist.                                                              | Einstellungen<br>Relaischaltzeiten<br>Digitaler Eingang<br>Codetastatur<br>Testmodus<br>Demomodus<br>Sicherheitscode                               |
| 4.      | ОК       | Drücken Sie OK.                                                                                                    | Codetastatur<br>Öffnungsignal :J<br>Akustische Tasten :J<br>Leuchtende Tasten :J<br>Beleuchtung :J<br>Helligkeitsschw: 50%<br>Helligkeit : 33%     |
| 5.      | Ø,Ø      | Drücken Sie 🛛 oder 💟,<br>bis AKUSTISCHE<br>TASTEN ausgewählt<br>ist.                                                             | Codetastatur<br>Öffnungsignal : J<br>Akustische Tasten : J<br>Leuchtende Tasten : J<br>Beleuchtung : J<br>Helligkeitsschw: 50%<br>Helligkeit : 33% |
| 6.      | 2,3      | Drücken Sie $OK$ , bis die<br>gewünschte Einstellung<br>des akustischen Signals<br>ausgewählt ist:<br>J = aktiv,<br>N = inaktiv. | Codetastatur<br>Offnungssignal : J<br>Akvattsche Tasten : J<br>Leuchtende Tasten : J<br>Beleuchtung : J<br>Heiligkeitschw: 50%<br>Heiligkeit : 33% |
| 7.      | Ø,Ø      | Drücken Sie 🛛 oder 🔄,<br>bis <b>LEUCHTENDE</b><br><b>TASTEN</b> ausgewählt<br>ist.                                               | Codetastatur<br>Öffnungsignal : J<br>Akustische Tasten : J<br>Euchtende Tasten : J<br>Beleuchtung : J<br>Helligkeitsschw: 50%<br>Helligkeit : 33%  |

| Schritt | Handlung | Beschreibung                                                                                                    | Anzeige                                                                                                    |
|---------|----------|----------------------------------------------------------------------------------------------------|----------------------------------------------------------------------------------------------------|
| 8.      | Ø,Ø      | Drücken Sie OK, bis die<br>gewünschte Einstellung<br>des optischen Signals<br>ausgewählt ist:<br>] = aktiv,<br>N = inaktiv. | Codetastatur<br>Öffnungssignal : J<br>Akustische Tasten : J<br>Beleuchtung : J<br>Helligkeitschw: 50%<br>Helligkeit : 33% |
| 9.      | ESC      | Drücken Sie ESC 2-mal.                                                                                                    | Nutzercode einspeich<br>Nutzer (löschen<br>Messemodus<br>Einstellungen<br>Reset                                           |

Die Signalisierung des Tastendrucks ist eingestellt. Das System zeigt das Hauptmenü an.

Das akustische Signal beim Öffnen der Tür kann aktiviert oder deaktiviert werden.

Das Einstellen des akustischen Signals beim Öffnen der Tür wird über das Hauptmenü durchgeführt. Um ins Hauptmenü einzusteigen, geben Sie den Sicherheitscode ein. Signal der Codetastatur beim Öffnen aktivieren oder deaktivieren

i

Siehe Sicherheitscode eingeben, Seite 21.

Das System zeigt das Hauptmenü an.

| Schritt | Handlung | Beschreibung                                                                                       | Anzeige                                                                                                    |
|---------|----------|----------------------------------------------------------------------------------------------------|----------------------------------------------------------------------------------------------------|
| 1.      | 8,8      | Drücken Sie A oder A, bis <b>EINSTELLUNGEN</b> ausgewählt ist.                                     | Nutzercode einspeich<br>Nutzer (lischen<br>Messemodus<br>Einstellungen<br>Reset                                                                    |
| 2.      | ОК       | Drücken Sie OK.                                                                                    | Einstellungen<br>Relaischaltzeiten<br>Digitaler Eingang<br>Codetastatur<br>Testmodus<br>Demomodus<br>Sicherheitscode                               |
| 3.      | Ø,Ø      | Drücken Sie 🛛 oder 💟,<br>bis <b>CODETASTATUR</b><br>ausgewählt ist.                                | Einstellungen<br>Relaischaltzeiten<br>Digitaler Eingang<br>Codetastatur<br>Testmodus<br>Demomodus<br>Sicherheitscode                               |
| 4.      | ОК       | Drücken Sie OK.                                                                                    | Codetastatur<br>Offnungsignal :J<br>Akustische Tasten :J<br>Leuchtende Tasten :J<br>Beleuchtung :J<br>Helligkeitsschw: 50%<br>Helligkeit : 33%     |
| 5.      | 8,8      | Drücken Sie OK, bis die<br>gewünschte Einstellung<br>ausgewählt ist:<br>] = aktiv,<br>N = inaktiv. | Codetastatur<br>Offnungsignal : J<br>Akustische Tasten : J<br>Leuchtende Tasten : J<br>Beleuchtung : J<br>Heiligkeitsschw: 50%<br>Heiligkeit : 33% |
| 6.      | ESC      | Drücken Sie ESC 2-<br>mal.                                                                         | Nutzercode einspeich<br>Nutzer (loschen<br>Messemodus<br>Einstellungen<br>Reset                                                                    |

Das akustische Signal beim Öffnen der Tür ist aktiviert oder deaktiviert. Das System zeigt das Hauptmenü an. Relaisschaltzeiten einstellen Die Schaltzeit jedes einzelnen Relais ist von 0,5 bis 99 s einstellbar. Werkseitig ist die Schaltzeit auf 3 s eingestellt. Bei 0 s arbeitet das Relais als Schalter: Das Relais wechselt seinen Schaltzustand bei Matching eines Fingers und verbleibt dort bis ein neuerliches Fingermatching erfolgt. Definieren Sie in diesem Modus, ob das System nach einem Spannungsausfall oder Reset den gleichen Zustand wie davor einnimmt (ZnR] - Zustand nach Reset).

### 1

### HINWEIS

Bei der Steuerung einer Einbruchmeldeanlage mit Relaisschaltzeit = 0und 2nR = - (inaktiv) deaktiviert ein Spannungsausfall oder Reset die Einbruchmeldeanlage! Sie verursachen einen Reset, wenn Sie 10-mal hintereinander einen unbekannten Finger über den Fingerscanner ziehen. Aktivieren Sie die ZnR-Funktion ( $\Pi$ ), um dies zu verhindern.

Das Einstellen der Relaisschaltzeiten wird über das Hauptmenü durchgeführt. Um ins Hauptmenü einzusteigen, geben Sie den Sicherheitscode ein.

i

Siehe Sicherheitscode eingeben, Seite 21.

Das System zeigt das Hauptmenü an.

| Schritt | Handlung                     | Beschreibung                                                                                                    | Anzeige                                                                                                    |
|---------|------------------------------|----------------------------------------------------------------------------------------------------|----------------------------------------------------------------------------------------------------|
| 1.      | Ø,Ø                          | Drücken Sie \Lambda oder 🕅, bis<br>EINSTELLUNGEN<br>ausgewählt ist.                                                   | Nutzer einspeichern<br>Nutzer flachen<br>Messemodus<br>Einstellungen<br>Reset                                          |
| 2.      | ОК                           | Drücken Sie OK.                                                                                                    | Einstellungen<br>Relaischaltzeiten<br>Digitaler Eingang<br>LED-Heiligkeit<br>Testmodus<br>Demomodus<br>Sicherheitscode |
| 3.      | ОК                           | Drücken Sie OK.                                                                                                    | Relaisschaltzeiten<br>Zeit ZnR<br>Relais 1: 10 s -<br>Relais 2: 03,0 s -                                               |
| 4.      | Ø, Ø                         | Drücken Sie $\overline{\land}$ oder $\overline{\lor}$ , um<br>Relaisschaltzeit 1<br>einzustellen. Z. B. <u>05,0</u> . | <u>Relaisschaltzeiten</u><br>Zeit ZnR<br>Relais 1: <u>555</u> s -<br>Relais 2: 03,0 s -                                |
| 5.      | Variante a:<br>Zeit = 1-99 s | Drücken Sie OK. Gehen Sie<br>dann zu Schritt 6.                                                                       | Relaisschaltzeiten           Zeit ZnR           Relais         1: 05,0 s -           Relais         2: 03,0 s -        |
|         | Variante b:<br>Zeit = 0 s    | Drücken Sie OK.                                                                                                    | <u>Relaisschaltzeiten</u><br>Zeit ZnR<br>Relais 1: 00,0 s<br>Relais 2: 03,0 s -                                        |
|         | Ø,Ø                          | Drücken Sie $\overline{\mathbb{A}}$ oder $\overline{\mathbb{M}}$ , um $\overline{\mathbb{Z}nR}$ zu aktivieren.        | Relaisschaltzeiten<br>Zeit ZnR<br>Relais 1: 00,0 s<br>Relais 2: 03,0 s -                                               |
|         | ОК                           | Drücken Sie OK.                                                                                                    | Relaisschaltzeiten<br>Zeit ZnR<br>Relais 1: 00,0 s fl<br>Relais 2: tet s -                                             |
| Schritt | Handlung                     | Beschreibung                                                                                                    | Anzeige                                                                                                    |
|---------|------------------------------|----------------------------------------------------------------------------------------------------|----------------------------------------------------------------------------------------------------|
| 6.      | 2,3                          | Drücken Sie $\[mathbb{N}]$ oder $\[mathbb{M}]$ , um<br>Relaisschaltzeit 2<br>einzustellen. Z. B. <u>07,0</u> ]. Die<br>Relaisauswahl gibt es nur<br>bei der <i>ekey home</i><br><i>Steuereinheit REG 2</i> . | <u>Relaisschaltzeiten</u><br>Zeit ZnR<br>Relais 1: 03,0 s -<br>Relais 2: 07.0 s -                                      |
| 7.      | Variante a:<br>Zeit = 1-99 s | Drücken Sie OK. Gehen Sie dann zu Schritt 8.                                                                                                    | Einstellungen<br>Realsschaltzeiten<br>Digitaler Eingang<br>LED-Heiligkeit<br>Testmodus<br>Demomodus<br>Sicherheitscode |
|         | Variante b:<br>Zeit = 0 s    | Drücken Sie OK.                                                                                                    | Relaisschaltzeiten<br>Zeit ZnR<br>Relais 1: 03,0 s -<br>Relais 2: 00,0 s                                               |
|         | Ø,8                          | Drücken Sie $\overline{\mathbb{N}}$ oder $\overline{\mathbb{N}}$ , um $\overline{\mathbb{Z}n\mathbb{R}}$ zu aktivieren.                                                                                      | Relaisschaltzeiten<br>Zeit ZnR<br>Relais 1: 03,0 s -<br>Relais 2: 00,0 s                                               |
|         | ОК                           | Drücken Sie OK.                                                                                                    | Einstellungen<br>Realsschaltzeiten<br>Digitaler Eingang<br>LED-Heiligkeit<br>Testmodus<br>Demomodus<br>Sicherheitscode |
| 8.      | ESC                          | Drücken Sie ESC.                                                                                                    | Nutzer einspeichern<br>Nutzer löschen<br>Messemdus<br>Einstellungen<br>Reset                                           |

Die Relaisschaltzeiten sind eingestellt. Das System zeigt das Hauptmenü an.

ekey home converter KNX RS-485 einstellen Sie können 10 KNX-Events für Ihren *ekey home converter KNX RS-485* einstellen.

i

Siehe Bedienungsanleitung *ekey converter KNX RS-485 ID224*, Kapitel "Anwendung/Mit *ekey home Steuereinheit REG* verwenden".

Drei verschiedene Funktionen können für den bzw. die digitalen Eingänge der Steuereinheit eingestellt werden: <u>Türtaster</u>, <u>Rückmeldung</u> und <u>Sperre Relais 1</u>. Der digitale Eingang 1 schaltet Relais 1 und der digitale Eingang 2 schaltet Relais 2. Digitaler Eingang bzw. digitale Eingänge einstellen

!

#### HINWEIS

Der digitale Eingang 2 ist nur bei der *ekey home Steuereinheit REG 2* verfügbar.

#### Türtaster

Der digitale Eingang funktioniert als Fernöffner. Das Relais schaltet dabei die eingestellte Relaisschaltzeit bzw. solange der digitale Eingang aktiv ist (z. B. Türtaster, Daueröffnung). Diese Funktion gilt für den digitalen Eingang 1 und *bei der ekey home Steuereinheit REG 2* für den digitalen Eingang 2.

#### Rückmeldung

Diese Funktion gilt nur für den digitalen Eingang 1. Der digitale Eingang 2 wird automatisch als Türtaster eingestellt.

Die LEDs an der Erfassungseinheit melden 30 Sekunden lang den Status des digitalen Eingangs 1, wenn ein berechtigter Finger über den Sensor gezogen wird bzw. wenn ein berechtigter Nutzercode auf dem Tastenfeld eingegeben wird. Wenn der digitale Eingang 1 aktiv ist, dann leuchten die Funktions-LEDs rot. Wenn der digitale Eingang 1 inaktiv ist, dann leuchten die Funktions-LEDs grün. Sollte sich der Zustand des digitalen Eingangs 1 innerhalb dieser 30 Sekunden ändern, wird der Wechsel genauso signalisiert. So können Sie z. B. sehen, dass die Alarmanlage noch scharf ist.

### Sperre Relais 1

Diese Funktion gilt nur für den digitalen Eingang 1. Der digitale Eingang 2 wird automatisch als Türtaster eingestellt.

Das Relais 1 kann bei aktiviertem digitalem Eingang 1 nicht mehr geschaltet werden (z. B. Eintrittssperre bei aktivierter Alarmanlage). Die Funktions-LEDs an der Erfassungseinheit melden 30 Sekunden lang den Status des digitalen Eingangs 1, wenn ein berechtigter Finger über den Sensor gezogen wird bzw. wenn ein berechtigter Nutzercode auf dem Tastenfeld eingegeben wird. Wenn der digitale Eingang 1 aktiv ist, dann leuchten die Funktions-LEDs rot. Wenn der digitale Eingang 1 inaktiv ist, dann leuchten die Funktions-LEDs grün. Sollte sich der Zustand des digitalen Eingangs 1 innerhalb dieser 30 Sekunden ändern, wird der Wechsel genauso signalisiert. Das Relais schaltet aber bei einem Wechsel von aktivem zu inaktivem digitalem Eingang 1 nicht automatisch.

Das Einstellen des bzw. der digitalen Eingänge wird über das Hauptmenü durchgeführt. Um ins Hauptmenü einzusteigen, geben Sie den Sicherheitscode ein.

i

Das System zeigt das Hauptmenü an.

| Schritt | Handlung | Beschreibung                                                                                                    | Anzeige                                                                                                    |
|---------|----------|----------------------------------------------------------------------------------------------------|----------------------------------------------------------------------------------------------------|
| 1.      | ⁄⊘,⊗     | Drücken Sie 🛛 oder 🕅, bis<br>EINSTELLUNGEN<br>ausgewählt ist.                                                               | Nutzer einspeichern<br>Nutzer löschen<br>Messemodus<br>Einstellungen<br>Reset                                           |
| 2.      | ОК       | Drücken Sie OK.                                                                                                    | Einstellungen<br>Relaisschaltzelten<br>Digitaler Eingang<br>LED-Heilijkeit<br>Testmodus<br>Demomodus<br>Sicherheitscode |
| 3.      | ⁄⊘,⊗     | Drücken Sie A oder M, bis<br><b>DIGITALER EINGANG</b><br>ausgewählt ist.                                                    | Einstellungen<br>Relaisschaltzeiten<br>Digitaler Eingang<br>LED-Heiligkeit<br>Testmodus<br>Demomodus<br>Sicherheitscode |
| 4.      | ОК       | Drücken Sie OK.                                                                                                    | Digitaler <u>Eingang</u><br>Türtaster<br>Rückmeldung<br>Sperre Relais 1                                                 |
| 5.      | ⊘,⊗      | Drücken Sie A oder M, um<br>die gewünschte Funktion<br>des digitalen Eingangs<br>auszuwählen. Z. B.<br><u>Rückmeldung</u> . | Digitaler Eingang<br>Türtaster<br>Ruckmeldung<br>Sperre Relais 1                                                        |
| 6.      | ОК       | Drücken Sie OK.                                                                                                    | Einstellungen<br>Relaisschaltzeiten<br>Digitaler Eingang<br>LED-Helligkeit<br>Testmodus<br>Demomodus<br>Sicherheitscode |
| 7.      | ESC      | Drücken Sie ESC.                                                                                                    | Nutzer einspeichern<br>Nutzer löschen<br>Messemodus<br>Einstellungen<br>Reset                                           |

Der bzw. die digitalen Eingänge sind eingestellt. Das System zeigt das Hauptmenü an.

Das System erlaubt das Einspeichern von maximal 99 Fingern und 99 RFID-Transpondern für maximal 99 Nutzer.

#### Finger einspeichern

Das Einspeichern der Finger ermöglicht Folgendes:

- Einen oder mehrere Finger von einem Nutzer einzuspeichern;
- □ Dem Finger bei der *ekey home Steuereinheit REG 2* ein Relais zuzuweisen.

#### HINWEIS

Speichern Sie mindestens 2 Finger ein, von jeder Hand einen.

Das Einspeichern der Finger wird über das Hauptmenü durchgeführt. Um ins Hauptmenü einzusteigen, geben Sie den Sicherheitscode ein.

Siehe Sicherheitscode eingeben, Seite 21.

Das System zeigt das Hauptmenü an.

| Schritt | Handlung | Beschreibung                                                                      | Anzeige                                                                                        |
|---------|----------|-----------------------------------------------------------------------------------|------------------------------------------------------------------------------------------------|
| 1.      | ⊘,⊗      | Drücken Sie \Lambda oder M, bis <b>NUTZER EINSPEICHERN</b> ausgewählt ist.        | Nutzer einspelchem<br>Nutzer löschen<br>Messemodus<br>Einstellungen<br>Reset                   |
| 2.      | ОК       | Drücken Sie OK.                                                                   | Nutzer  einspelchern    D1N                                                                    |
| 3.      | ∕⊘,⊗     | Drücken Sie \Lambda oder M, um die Nutzernummer oder den Nutzernamen auszuwählen. | Nutzer  einspeichern    01N                                                                    |
| 4.      | ОК       | Drücken Sie OK.                                                                   | 03N<br>Finger<br>RFID                                                                          |
| 5.      | ⊘,⊗      | Drücken Sie ⊠ oder ⊠, um<br>Finger auszuwählen.                                   | <u>03N</u><br>Finger<br>RFID                                                                   |
| 6.      | ОК       | Drücken Sie OK. Die<br>Fingerliste wird angezeigt.                                | 03N<br>Aktiv R<br>II Daumen<br>re Daumen<br>re Zeigefinger<br>re Mittellinger<br>re Ringfinger |

Nutzer einspeichern

| Schritt | Handlung     | Beschreibung                                                                                                    | Anzeige                                                                                                    |
|---------|--------------|----------------------------------------------------------------------------------------------------|----------------------------------------------------------------------------------------------------|
| 7.      | $\bigotimes$ | Drücken Sie 🔀, bis die<br>Nutzernummer oder der<br>Nutzername ausgewählt ist.                                                                                                    | DBM<br>Aktiv R<br>I kleiner Finger<br>II Mittelfinger<br>II Zeigefinger<br>II Daumen                                            |
| 8.      | OK           | Drücken Sie OK.                                                                                                    | <u>Q3N</u><br><u>Aktiv R</u><br>Il kleiner Finger<br>II Ringfinger<br>II Mittelfinger<br>II Zeigefinger<br>II Daumen            |
| 9.      | 8,8          | Drücken Sie \Lambda oder 🕅, um<br>Stelle 1 auszuwählen.                                                                                                    | <u>S3N</u><br><u>Aktiv R</u><br>li kleiner Finger<br>li Ringfinger<br>li Mittelfinger<br>li Zeigefinger<br>li Daumen            |
| 10.     | ОК           | Drücken Sie OK.                                                                                                    | S <u>3</u> N<br><u>Aktiv R</u><br>Ii kleiner Finger<br>II Ringfinger<br>II Mittelfinger<br>II Zeigefinger<br>II Daumen          |
| 11.     | Ø,8          | Wiederholen Sie Schritte 9<br>und 10 noch 4-mal, bis der<br>Nutzername vollständig ist.<br>Leerstellen sind möglich.                                                                                                    | SIMON<br>Aktiv R<br>Il kleiner Finger<br>Il Ringfinger<br>II Altterfinger<br>Il Zeigefinger<br>II Daumen                        |
| 12.     | $\bigotimes$ | Drücken Sie ⊠, um zum<br>Nutzerstatus zu gelangen.                                                                                                    | SIMON<br>Aktiv R<br>Ii kleiner Finger<br>II Ringfinger<br>II Mittelfinger<br>II Zeigefinger<br>II Daumen                        |
| 13.     | OK           | Drücken Sie OK. Sie können<br>zwischen Aktiv und Inaktiv<br>auswählen. So definieren<br>Sie, ob der Nutzer aktiviert<br>oder deaktiviert ist. Die<br>Finger eines inaktiven<br>Nutzers sind deaktiviert<br>aber noch im System<br>gespeichert. Durch Druck<br>auf OK können Sie zwischen<br>Aktiv und Inaktiv wechseln. | SIMON<br>Aktiv R<br>II kleiner Finger<br>II kleiner Finger<br>II klittelfinger<br>II Zeigefinger<br>II Zeigefinger<br>II Daumen |
| 14.     | Ø, Ø         | Drücken Sie ⊠ oder ⊠, um<br>einen Finger auszuwählen.                                                                                                    | SIMON<br>Aktiv R<br>II kleiner<br>II Ringfinger<br>II Mittelfinger<br>II Daumen                                                 |
| 15.     | ОК           | Drücken Sie OK. Die<br>Relaisliste wird angezeigt.                                                                                                    | SIMON<br>Ii Zeigefinger<br>Relais 1<br>Relais 2<br>Doppelrelais                                                                 |

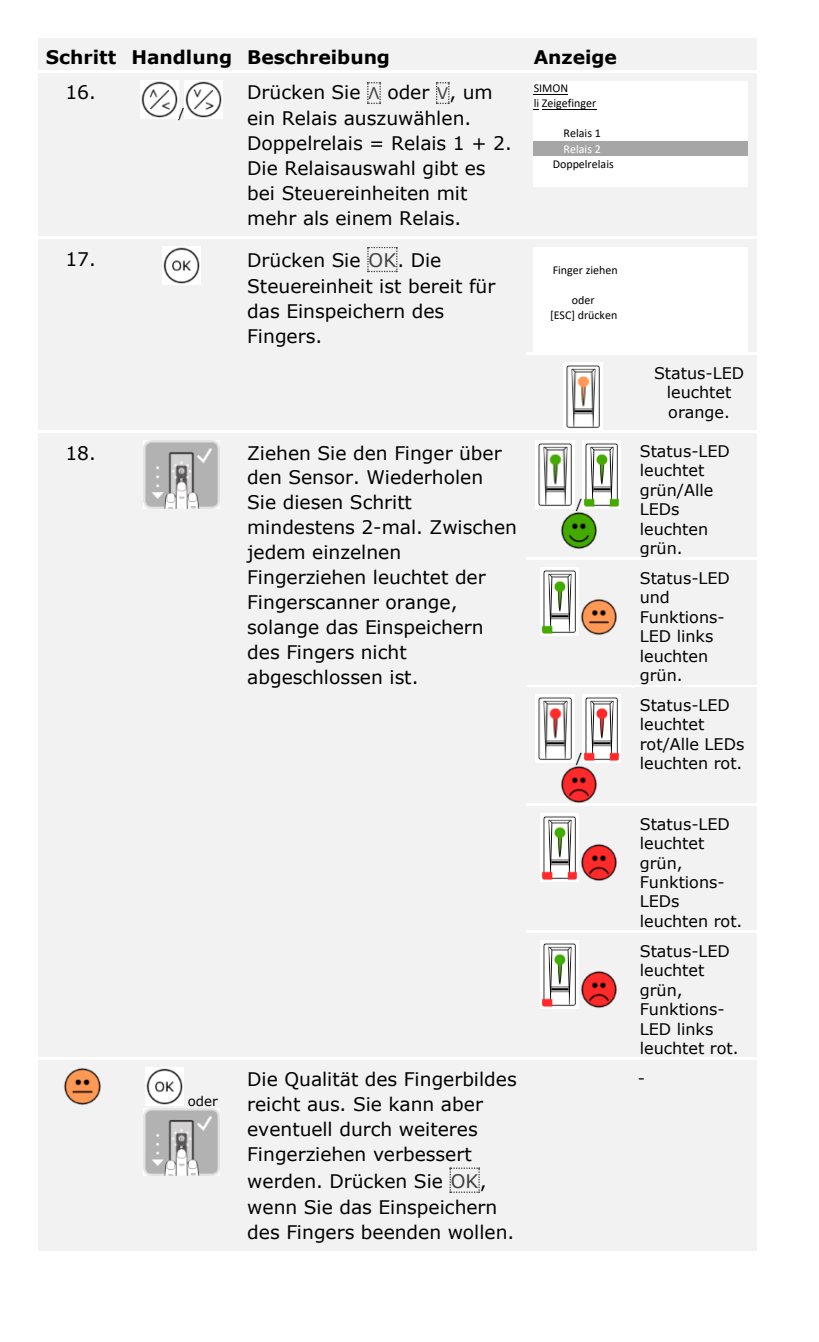

| Schritt | Handlung                        | Beschreibung                                                                                                    | Anzeige                                                                       |
|---------|---------------------------------|----------------------------------------------------------------------------------------------------|-------------------------------------------------------------------------------|
|         |                                 | Das Fingerbild ist schlecht<br>oder der Finger wurde nicht<br>erkannt. Ziehen Sie den<br>Finger nochmals über den<br>Sensor.                                                                  | -                                                                             |
| 19.     | Keine<br>Handlung<br>notwendig. | -                                                                                                    | Status-LED<br>leuchtet<br>blau.                                               |
|         |                                 |                                                                                                    | Nutzer einspeichern    01N                                                    |
| 20.     | Keine<br>Handlung<br>notwendig. | Um weitere Finger für<br>diesen Nutzer<br>einzuspeichern, siehe Schritt<br>4. Nach Abschluss des<br>Einspeicherns sind die<br>belegten Finger und die<br>zugewiesene Relaisnummer<br>ableshar | Nutzer  einspeichern    01N     02N     5MON - D2     04N     05N     06N     |
| 21.     | ESC                             | Drücken Sie ESC.                                                                                                    | Nutzer einspeichern<br>Nutzer löschen<br>Messemodus<br>Einstellungen<br>Reset |

Die Finger sind eingespeichert. Das System zeigt das Hauptmenü an.

### HINWEIS

Sie können einen RFID-Transponder nur bei Fingerscannern mit RFID-Funktion einspeichern.

Ein RFID-Transponder kann eine Aktion auf der Steuereinheit auslösen, z. B. das Öffnen einer Tür. Sie benötigen für jedes Relais einen eigenen RFID-Transponder. Für die Doppelrelaisfunktion benötigen Sie auch einen eigenen RFID-Transponder.

Das Einspeichern der RFID-Transponder wird über das Hauptmenü durchgeführt. Um ins Hauptmenü einzusteigen, geben Sie den Sicherheitscode ein.

Siehe Sicherheitscode eingeben, Seite 21.

Das System zeigt das Hauptmenü an.

| Schritt | Handlung | Beschreibung                                                                               | Anzeige                                                                          |
|---------|----------|--------------------------------------------------------------------------------------------|----------------------------------------------------------------------------------|
| 1.      | Ø,Ø      | Drücken Sie \Lambda oder M, bis<br><b>NUTZER EINSPEICHERN</b><br>ausgewählt ist.           | Nutzer einspeichern<br>Nutzer föschen<br>Messemodus<br>Einstellungen<br>Reset    |
| 2.      | OK       | Drücken Sie OK.                                                                            | Nutzer  einspeichern    01N  02N    03N  02N    04N  03N    05N  05N    06N  06N |
| 3.      | Ø,Ø      | Drücken Sie \Lambda oder M, um die Nutzernummer oder den Nutzernamen auszuwählen.          | Nutzer  einspeichern    01N                                                      |
| 4.      | OK       | Drücken Sie OK.                                                                            | <u>03N</u><br>Finger<br>RFID                                                     |
| 5.      | Ø,8      | Drücken Sie $\overline{\mathbb{A}}$ oder $\overline{\mathbb{A}}$ , um<br>RFID auszuwählen. | <u>03N</u><br>Finger<br>REID                                                     |
| 6.      | ОК       | Drücken Sie OK. Die<br>Relaisliste wird angezeigt.                                         | <u>O3N</u><br>Aktiv<br>Relais 1<br>Relais 2<br>Doppelrelais                      |

1

| Schritt | Handlung   | Beschreibung                                                                                                    | Anzeige                                                     |
|---------|------------|----------------------------------------------------------------------------------------------------|-------------------------------------------------------------|
| 7.      | $\bigcirc$ | Drücken Sie <sup>™</sup> , bis die<br>Nutzernummer oder der<br>Nutzername ausgewählt ist.                                                                                                    | <u>Aktiv</u><br>Relais 1<br>Relais 2<br>Doppelrelais        |
| 8.      | ОК         | Drücken Sie OK.                                                                                                    | <u>Q3N</u><br>Aktiv<br>Relais 1<br>Relais 2<br>Doppelrelais |
| 9.      | Ø,Ø        | Drücken Sie ⊠ oder ⊠, um<br>Stelle 1 auszuwählen.                                                                                                    | <u>S3N</u><br>Aktiv<br>Relais 1<br>Relais 2<br>Doppelrelais |
| 10.     | ОК         | Drücken Sie OK.                                                                                                    | S3N<br>Aktiv<br>Relais 1<br>Relais 2<br>Doppelrelais        |
| 11.     | Ø,Ø        | Wiederholen Sie Schritte 9<br>und 10 noch 4-mal, bis der<br>Nutzername vollständig ist.<br>Leerstellen sind möglich.                                                                                                    | SIMON<br>Aktiv<br>Relais 1<br>Relais 2<br>Doppelrelais      |
| 12.     |            | Drücken Sie ⊠, um zum<br>Nutzerstatus zu gelangen.                                                                                                    | SIMON<br>Aktiv<br>Relais 1<br>Relais 2<br>Doppelrelais      |
| 13.     | OK         | Drücken Sie OK. Sie können<br>zwischen <u>Aktiv</u> und <u>Inaktiv</u><br>auswählen. So definieren<br>Sie, ob der Nutzer aktiviert<br>oder deaktiviert ist. Die<br>RFID-Transponder eines<br>inaktiven Nutzers sind<br>deaktiviert aber noch im<br>System gespeichert. Durch<br>Druck auf OK können Sie<br>zwischen <u>Aktiv</u> und <u>Inaktiv</u><br>wechseln. | SIMON<br>Aktiw<br>Relais 1<br>Relais 2<br>Doppelrelais      |
| 14.     | ©,⊗        | Drücken Sie $\square$ oder $\square$ , um<br>ein Relais auszuwählen.<br>Doppelrelais = Relais 1 + 2.<br>Die Relaisauswahl gibt es<br>bei Steuereinheiten mit<br>mehr als einem Relais.                                                                                                    | SIMON<br>Aktiv<br>Relais 1<br>Relais 2<br>Doppelrelais      |

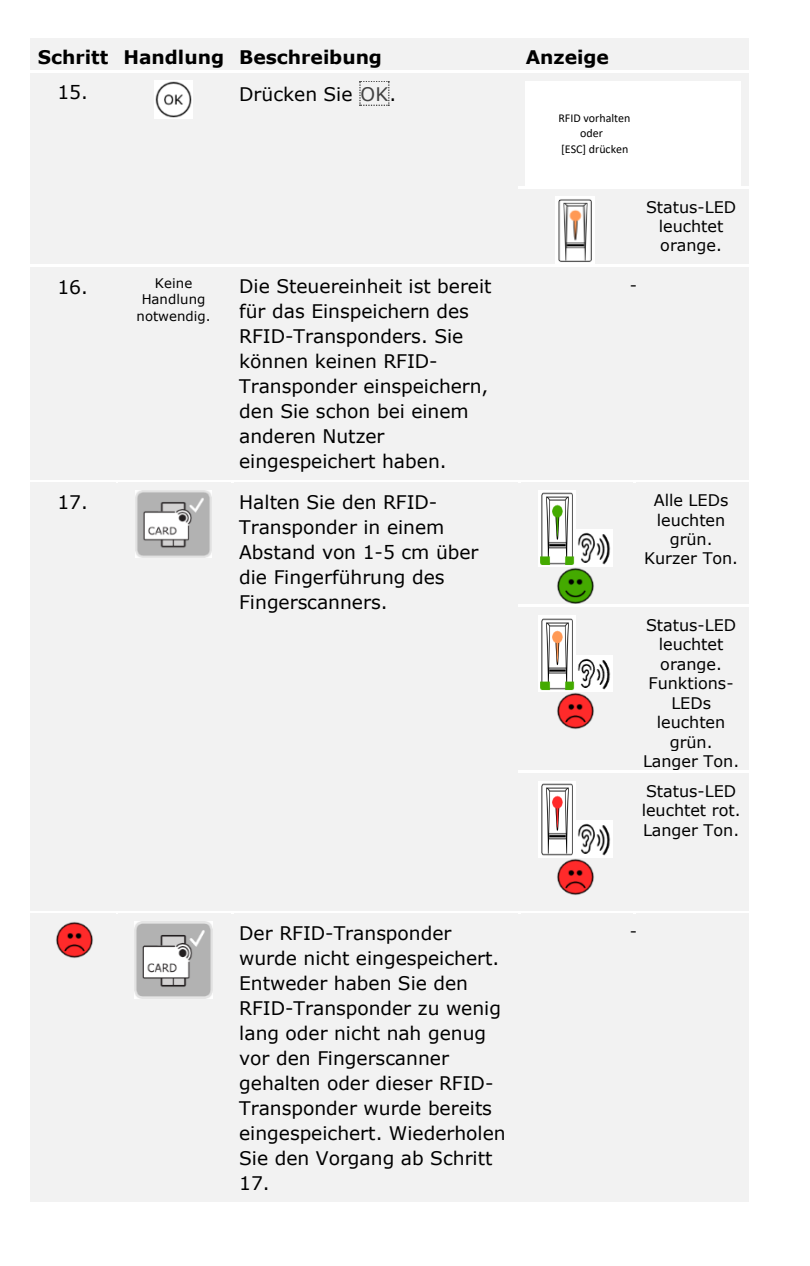

| Schritt | Handlung                        | Beschreibung                                                                                                    | Anzeige                                                                       |                                 |
|---------|---------------------------------|----------------------------------------------------------------------------------------------------|-------------------------------------------------------------------------------|---------------------------------|
| 18.     | Keine<br>Handlung<br>notwendig. | -                                                                                                    |                                                                               | Status-LED<br>leuchtet<br>blau. |
|         |                                 |                                                                                                    | Nutzer_einspeichern    01N                                                    |                                 |
| 19.     | Keine<br>Handlung<br>notwendig. | Um weitere RFID-<br>Transponder für diesen<br>Nutzer einzuspeichern, siehe<br>Schritt 4. Nach Abschluss<br>des Einspeicherns sind die<br>belegten Speicherplätze für<br>RFID-Transponder und die<br>zugewiesene Relaisnummer<br>auf den letzten drei<br>Positionen der Zeile<br>ablesbar. | Nutzer  einspeichern    01N                                                   |                                 |
| 20.     | ESC                             | Drücken Sie ESC.                                                                                                    | Nutzer einspeichern<br>Nutzer löschen<br>Messemodus<br>Einstellungen<br>Reset |                                 |

Die RFID-Transponder sind eingespeichert. Das System zeigt das Hauptmenü an.

#### 1

#### HINWEIS

- Bei Tausch eines Fingerscanners müssen die RFID-Transponder neu eingespeichert werden.
- Bei Tausch der Steuereinheit können die eingespeicherten RFID-Transponder nur weiter verwendet werden, wenn die neue Steuereinheit dieselbe Seriennummer hat wie die Alte. Nähere Informationen erhalten Sie von Ihrem Fachhändler.

Das System erlaubt das Einspeichern von maximal 99 Nutzercodes für maximal 99 Nutzer.

Das Einspeichern der Nutzercodes ermöglicht Folgendes:

- Einen bis drei Nutzercodes von einem Nutzer einzuspeichern;
- □ Dem Nutzercode bei der *ekey home Steuereinheit REG 2* ein Relais zuzuweisen.

Ein Nutzercode kann eine Aktion auf der Steuereinheit auslösen, z. B. das Öffnen einer Tür. Sie benötigen für jedes Relais einen eigenen Nutzercode. Für die Doppelrelaisfunktion benötigen Sie auch einen eigenen Nutzercode.

Das Einspeichern der Nutzercodes wird über das Hauptmenü durchgeführt. Um ins Hauptmenü einzusteigen, geben Sie den Sicherheitscode ein.

Siehe Sicherheitscode eingeben, Seite 21.

Das System zeigt das Hauptmenü an.

| Schritt | Handlung | Beschreibung                                                                         | Anzeige                                                                        |
|---------|----------|--------------------------------------------------------------------------------------|--------------------------------------------------------------------------------|
| 1.      | 8,8      | Drücken Sie 🛛 oder 🕅, bis<br>NUTZERCODE<br>EINSPEICH ausgewählt<br>ist.              | Nutzercode einspeich<br>Nutzer föschen<br>Messemodus<br>Einstellungen<br>Reset |
| 2.      | ОК       | Drücken Sie OK.                                                                      | Nutzercode einspeich    01N     02N     03N     04N     05N     05N            |
| 3.      | 8,8      | Drücken Sie 🛛 oder 🕅, um<br>die Nutzernummer oder<br>den Nutzernamen<br>auszuwählen. | Nutzercode einspeich    01N     02N     03N     04N     05N     05N     06N    |
| 4.      | ОК       | Drücken Sie OK. Die<br>Relaisliste wird angezeigt.                                   | <u>03N</u><br>Aktiv<br>Aclais 1<br>Relais 2<br>Doppelrelais                    |
| 5.      | 8,8      | Drücken Sie 🕅, bis die<br>Nutzernummer oder der<br>Nutzername ausgewählt ist.        | <u>DEN</u><br>A <u>ktiv</u><br>Relais 1<br>Relais 2<br>Doppelrelais            |
| 6.      | ОК       | Drücken Sie OK.                                                                      | <u>03N</u><br><u>Aktiv</u><br>Relais 1<br>Relais 2<br>Doppelrelais             |

#### Nutzercode einspeichern

| Schritt | Handlung     | Beschreibung                                                                                                    | Anzeige                                                                                      |
|---------|--------------|----------------------------------------------------------------------------------------------------|----------------------------------------------------------------------------------------------|
| 7.      | Ø,Ø          | Drücken Sie 🛛 oder 🗍, um<br>Stelle 1 auszuwählen.                                                                                                    | <u>S3N</u><br><u>Aktiv</u><br>Relais 1<br>Relais 2<br>Doppelrelais                           |
| 8.      | OK           | Drücken Sie OK.                                                                                                    | S <u>3</u> N<br>A <u>ktiv</u><br>Relais 1<br>Relais 2<br>Doppelrelais                        |
| 9.      | Ø, Ø         | Wiederholen Sie Schritte 7<br>und 8 noch 4-mal, bis der<br>Nutzername vollständig ist.<br>Leerstellen sind möglich.                                                                                                    | SiMON<br>Aktiv<br>Relais 1<br>Relais 2<br>Doppelrelais                                       |
| 10.     | $\bigotimes$ | Drücken Sie ⊠, um zum<br>Nutzerstatus zu gelangen.                                                                                                    | SIMON<br>Aktiv<br>Relais 1<br>Relais 2<br>Doppelrelais                                       |
| 11.     | OK           | Drücken Sie OK. Sie<br>können zwischen <u>Aktiv</u> und<br><u>Inaktiv</u> auswählen. So<br>definieren Sie, ob der<br>Nutzer aktiviert oder<br>deaktiviert ist. Die<br>Nutzercodes eines inaktiven<br>Nutzers sind deaktiviert<br>aber noch im System<br>gespeichert. Durch Druck<br>auf OK können Sie<br>zwischen <u>aktiv</u> und <u>inaktiv</u><br>wechseln. | SIMON<br>Aktry<br>Relais 1<br>Relais 2<br>Doppelrelais                                       |
| 12.     | 8,8          | Drücken Sie \Lambda oder 🕅, um<br>ein Relais auszuwählen.<br>Doppelrelais = Relais 1 +<br>2. Die Relaisauswahl gibt es<br>bei Steuereinheiten mit<br>mehr als einem Relais.                                                                                                    | SIMON<br>Aktry<br>Relais 1<br>Relais 2<br>Doppelrelais                                       |
| 13.     | OK           | Drücken Sie <mark>OK</mark> .                                                                                                    | Nutzercode 2-mal<br>eingeben<br>und jedes Mal<br>mit [OK] bestätigen<br>oder<br>[ESC]drücken |
|         |              |                                                                                                    | Status-LEDs<br>leuchten grün.                                                                |

| Schritt | Handlung                                        | Beschreibung                                                                                                    | Anzeige                                                              |                                        |
|---------|-------------------------------------------------|----------------------------------------------------------------------------------------------------|----------------------------------------------------------------------|----------------------------------------|
| 14.     | 1 28 3m<br>4 5 5 60<br>7 8 9 9 90<br>0          | Geben Sie den<br>gewünschten Nutzercode<br>auf dem Tastenfeld ein.                                                                                                    | -                                                                    | -                                      |
| 15.     | $\checkmark$                                    | Drücken Sie 🗹.                                                                                                    | 1 2 3<br>off                                                         | Status-LED<br>leuchtet rechts<br>grün. |
|         |                                                 |                                                                                                    |                                                                      | Status-LEDs<br>leuchten rot.           |
|         | ОК                                              | Der Nutzercode ist bereits<br>vorhanden. Wiederholen<br>Sie den Vorgang ab Schritt<br>15.                                                                                       | -                                                                    | -                                      |
| 16.     | 1 21 33<br>4 5 60<br>7 6 8 99<br>7 90 9 99<br>0 | Wiederholen Sie die<br>Eingabe des gewünschten<br>Nutzercodes auf dem<br>Tastenfeld.                                                                                            | -                                                                    | -                                      |
| 17.     | $\checkmark$                                    | Drücken Sie 🗹.                                                                                                    |                                                                      | Status-LEDs<br>leuchten grün.          |
|         |                                                 |                                                                                                    |                                                                      | Status-LEDs<br>leuchten rot.           |
|         | OK                                              | Die beiden Eingaben<br>stimmen nicht überein.<br>Nutzercode wurde nicht<br>eingespeichert. Geben Sie<br>den Sicherheitscode ein<br>und beginnen Sie von<br>vorne bei Schritt 1. | -                                                                    | -                                      |
| 18.     | Keine<br>Handlung<br>notwendig.                 | -                                                                                                    | 1 2 3<br>AAC OF                                                      | Status-LEDs sind aus.                  |
|         |                                                 |                                                                                                    | Nutzercode einspe    01N     02N     SIMON  1    04N     05N     06N | ich                                    |

| Schritt | Handlung                        | Beschreibung                                                                                                    | Anzeige                                                                        |
|---------|---------------------------------|----------------------------------------------------------------------------------------------------|--------------------------------------------------------------------------------|
| 19.     | Keine<br>Handlung<br>notwendig. | Um weitere Nutzercodes für<br>diesen Nutzer<br>einzuspeichern, siehe<br>Schritt 4. Nach Abschluss<br>des Einspeicherns sind die<br>belegten Speicherplätze für<br>Nutzercodes und die<br>zugewiesene Relaisnummer<br>ablesbar. | Nutzercode einspeich    01N     02N     5IMON  1-D    05N     05N     06N      |
| 20.     | ESC                             | Drücken Sie ESC.                                                                                                    | Nutzercode einspeich<br>Nutzer löschen<br>Messemodus<br>Einstellungen<br>Reset |

Die Nutzercodes sind eingespeichert. Das System zeigt das Hauptmenü an.

Tür öffnen

Der Hauptanwendungszweck des Produktes ist die Türöffnung. Diese kann mit dem Fingerscanner, mit einem RFID-Transponder, mit der Codetastatur oder mit dem digitalen Eingang erfolgen. Das System befindet sich im Normalbetrieb.

#### Mit dem Fingerscanner

| Schritt | Handlung                        | Beschreibung                                                     | Anzeige |                              |
|---------|---------------------------------|------------------------------------------------------------------|---------|------------------------------|
| 1.      |                                 | Ziehen Sie einen<br>eingespeicherten Finger<br>über den Sensor.  |         | Status-LED<br>leuchtet grün. |
|         |                                 |                                                                  |         | Status-LED<br>leuchtet rot.  |
|         |                                 | Der Finger wurde nicht<br>erkannt. Wiederholen Sie<br>Schritt 1. | -       | -                            |
| 2.      | Keine<br>Handlung<br>notwendig. | Die Tür geht auf.                                                |         | Status-LED<br>leuchtet blau. |

Das System befindet sich im Normalbetrieb.

# HINWEIS

Das Öffnen mit einem RFID-Transponder ist nur bei Fingerscannern mit RFID-Funktion möglich.

| Schritt | Handlung                     | Beschreibung                                                                                                    | Anzeige        |                                                |
|---------|------------------------------|----------------------------------------------------------------------------------------------------|----------------|------------------------------------------------|
| 1.      |                              | Halten Sie einen<br>eingespeicherten RFID-<br>Transponder vor die<br>Fingerführung des                                                                                                    | <b>1</b><br>?» | Status-LED<br>leuchtet<br>grün. Kurzer<br>Ton. |
|         |                              |                                                                                                    | <b>?</b> »     | Status-LED<br>leuchtet rot.<br>Langer Ton.     |
| •       | CARD                         | Der RFID-Transponder<br>wurde nicht erkannt.<br>Wiederholen Sie Schritt<br>1 mit einem gültigen<br>RFID-Transponder oder<br>halten Sie den RFID-<br>Transponder länger<br>oder näher vor den<br>Fingerscanner. | -              | -                                              |
| 2.      | Keine Handlung<br>notwendig. | Die Tür geht auf.                                                                                                    |                | Status-LED<br>leuchtet<br>blau.                |

Das System befindet sich im Normalbetrieb.

1

#### Mit der Codetastatur

| Schritt | Handlung                        | Beschreibung                                                                           | Anzeige          |                               |
|---------|---------------------------------|----------------------------------------------------------------------------------------|------------------|-------------------------------|
| 1.      |                                 | Geben Sie einen<br>eingespeicherten<br>Nutzercode auf dem<br>Tastenfeld ein.           | -                | -                             |
| 2.      | $\checkmark$                    | Drücken Sie 🗹.                                                                         |                  | Status-LEDs<br>leuchten grün. |
|         |                                 |                                                                                        |                  | Status-LEDs<br>leuchten rot.  |
| -       |                                 | Der Nutzercode wurde<br>nicht erkannt.<br>Wiederholen Sie den<br>Vorgang ab Schritt 1. | -                | -                             |
| 3.      | Keine<br>Handlung<br>notwendig. | Die Tür geht auf.                                                                      | 1 2 3<br>ABC DEF | Status-LEDs sind aus.         |

Das System befindet sich im Normalbetrieb.

1

#### HINWEIS

Eine 1-minütige Sperre erfolgt bei 3-maliger Falscheingabe. Eine 15minütige Sperre erfolgt bei darauffolgender 3-maliger Falscheingabe. Eine 15-minütige Sperre erfolgt bei jeder weiteren Falscheingabe. Sie können durch die Eingabe des Sicherheitscodes auf der Steuereinheit die Codetastatur wieder entsperren.

#### Mit einem digitalen Eingang (Türtasterfunktion)

Sie können die Tür auch über die Türtasterfunktion eines digitalen Eingangs der Steuereinheit öffnen. Das Relais schaltet für die eingestellte Relaisschaltzeit. Wird der digitale Eingang länger als die eingestellte Relaisschaltzeit aktiviert, dann schaltet das Relais für die Dauer, solange der digitale Eingang aktiv ist. Das Löschen eines Nutzers betrifft alle Finger und alle RFID-Transponder eines Nutzernamens. Sie können auch nur die Finger oder nur die RFID-Transponder eines Nutzers löschen.

Das Löschen eines Nutzers, der Finger und der RFID-Transponder wird über das Hauptmenü durchgeführt. Um ins Hauptmenü einzusteigen, geben Sie den Sicherheitscode ein.

Siehe Sicherheitscode eingeben, Seite 21.

Das System zeigt das Hauptmenü an.

| Schritt | Handlung                       | Beschreibung                                                                                                    | Anzeige                                                                       |
|---------|--------------------------------|----------------------------------------------------------------------------------------------------|-------------------------------------------------------------------------------|
| 1.      | Ø,Ø                            | Drücken Sie A oder M, bis<br><b>NUTZER LÖSCHEN</b><br>ausgewählt ist.                                                                                                    | Nutzer einspeichern<br>Nutzer löschen<br>Messemodus<br>Einstellungen<br>Reset |
| 2.      | OK                             | Drücken Sie OK.                                                                                                    | Nutzer löschen    D1N                                                         |
| 3.      | $\otimes$                      | Drücken Sie M, bis der<br>gewünschte Nutzer<br>ausgewählt ist.                                                                                                    | Nutzer löschen    01N    02N    5MON-02    12D    04N    05N    06N           |
| 4.      | ОК                             | Drücken Sie OK.                                                                                                    | Nutzer löschen<br>Alles löschen<br>Finger löschen<br>RFID löschen             |
| 5.      | $\bigotimes_{j}\bigotimes_{j}$ | Drücken Sie 🖾 oder 🕅, um<br>die gewünschte Aktion<br>auszuwählen. Finger<br>löschen und RFID löschen<br>werden nur angezeigt, wenn<br>Sie Finger und RFID-<br>Transponder eingespeichert<br>haben. Der Nutzername wird<br>nur gelöscht, wenn Sie <u>Alles</u><br>löschen auswählen. | Nutzer löschen<br>Alles löschen<br>Finger löschen<br>REID löschen             |
| 6.      | ОК                             | Drücken Sie OK.                                                                                                    | SIMON<br>RFID<br>Löschen? [OK]                                                |

Nutzer, Finger und RFID-Transponder löschen

| Schritt | Handlung | Beschreibung                                              | Anzeige                                                                       |
|---------|----------|-----------------------------------------------------------|-------------------------------------------------------------------------------|
| 7.      | OK       | Drücken Sie OK. Der<br>Löschvorgang wird<br>durchgeführt. | Nutzer  löschen    01N                                                        |
| 8.      | ESC      | Drücken Sie ESC.                                          | Nutzer einspeichern<br>Nutzer löschen<br>Messemodus<br>Einstellungen<br>Reset |

Der Nutzer, die Finger oder die RFID-Transponder wurden gelöscht. Das System zeigt das Hauptmenü an.

Sie können nur einzelne Nutzer löschen. Sobald Sie einen Nutzer gelöscht haben, sind die bei diesem Nutzer gespeicherten Nutzercodes auch gelöscht.

Das Löschen eines Nutzers wird über das Hauptmenü durchgeführt. Um ins Hauptmenü einzusteigen, geben Sie den Sicherheitscode ein.

Siehe Sicherheitscode eingeben, Seite 21.

Das System zeigt das Hauptmenü an.

| Schritt | Handlung | Beschreibung                                                          | Anzeige                                                                        |
|---------|----------|-----------------------------------------------------------------------|--------------------------------------------------------------------------------|
| 1.      | Ø, Ø     | Drücken Sie \Lambda oder M, bis <b>NUTZER LÖSCHEN</b> ausgewählt ist. | Nutzercode einspeich<br>Nutzer Ibschen<br>Messemodus<br>Einstellungen<br>Reset |
| 2.      | ОК       | Drücken Sie OK.                                                       | Nutzer (öschen    01N     02N     05INON 1-D  04N    05N     05N     06N       |
| 3.      | Ø,Ø      | Drücken Sie M, bis der gewünschte Nutzer ausgewählt ist.              | Nutzer löschen    01N     35MON 1-D     04N     05N     05N     06N            |
| 4.      | ОК       | Drücken Sie OK.                                                       | Nutzer löschen<br>Alles löschen                                                |
| 5.      | ОК       | Drücken Sie OK.                                                       | SIMON<br>Löschen? [OK]                                                         |
| 6.      | ОК       | Drücken Sie OK. Der<br>Löschvorgang wird<br>durchgeführt.             | Nutzer löschen    01N     02N     03N     04N     05N     05N     05N          |
| 7.      | ESC      | Drücken Sie ESC.                                                      | Nutzercode einspeich<br>Nutzer löschen<br>Messemodus<br>Einstellungen<br>Reset |

Der Nutzer wurde gelöscht. Das System zeigt das Hauptmenü an.

Nutzer und Nutzercodes löschen

#### Demomodus ausführen

Der Demomodus erlaubt es, durch das Leuchten und Blinken der LEDs der Erfassungseinheit sowie durch das Schalten der Relais, die Aufmerksamkeit der Besucher auf Messen und in Ausstellungsräumen zu wecken.

Der Demomodus wird über das Hauptmenü durchgeführt. Um ins Hauptmenü einzusteigen, geben Sie den Sicherheitscode ein.

i

Siehe Sicherheitscode eingeben, Seite 21.

Das System zeigt das Hauptmenü an.

| Schritt | Handlung                       | Beschreibung                                                                                                    | Anzeige                                                                                                    |
|---------|--------------------------------|----------------------------------------------------------------------------------------------------|----------------------------------------------------------------------------------------------------|
| 1.      | ⊘,⊗                            | Drücken Sie \Lambda oder 🕅, bis <b>EINSTELLUNGEN</b> ausgewählt ist.                                                                                                    | Nutzer einspeichern<br>Nutzer löschen<br>Messemodus<br>Einstellungen<br>Reset                                          |
| 2.      | ОК                             | Drücken Sie OK.                                                                                                    | Einstellungen<br>Relaischaltzeiten<br>Digitaler Eingang<br>LED-Heiligkeit<br>Testmodus<br>Demomodus<br>Sicherheitscode |
| 3.      | Ø,Ø                            | Drücken Sie A oder M, bis <b>DEMOMODUS</b> ausgewählt ist.                                                                                                    | Einstellungen<br>Relaischaltzeiten<br>Digitaler Eingang<br>LED-Heiligkeit<br>Testmodus<br>Demomodus<br>Sicherheitscode |
| 4.      | ОК                             | Drücken Sie OK.                                                                                                    | <u>Demomodus</u><br>Inaktiv                                                                                            |
| 5.      | OK                             | Drücken Sie OK, um die<br>gewünschte Demomodus-<br>Variante auszuwählen: LED<br>eingeschaltet oder Relais.<br>LED eingeschaltet:<br>Leuchten und Blinken der<br>LEDs der Erfassungseinheit;<br>Relais: Leuchten und<br>Blinken der LEDs der<br>Erfassungseinheit sowie<br>Schalten der Relais. | <u>Demomodus</u><br>Relais                                                                                             |
| 6.      | Keine<br>Handlung<br>notwendig | Die gewünschte<br>Demomodus-Variante<br>startet.                                                                                                    | -                                                                                                    |
| 7.      | ОК                             | Drücken Sie OK, bis <u>Inaktiv</u> angezeigt wird.                                                                                                    | <u>Demomodus</u><br>Inaktiv                                                                                            |

#### Schritt Handlung Beschreibung

ESC

#### Anzeige

8.

Drücken Sie ESC 2-mal.

| Nutzer einspeichern |
|---------------------|
| Nutzer löschen      |
| Messemodus          |
| Einstellungen       |
| Reset               |
|                     |

Messemodus

ausführen

i

Der Demomodus wurde ausgeführt und wieder beendet. Das System zeigt das Hauptmenü an.

Der Messemodus erlaubt es, Nutzer zu Demozwecken vereinfacht einzuspeichern.

#### HINWEIS

- Es ist keine Bedienung möglich, sobald der Messemodus aktiviert ist;
- Nach einem Spannungsausfall befindet sich das System automatisch wieder im Messemodus;
- Der Messemodus schaltet ausschließlich Relais 1.

Der Messemodus wird über das Hauptmenü durchgeführt. Um ins Hauptmenü einzusteigen, geben Sie den Sicherheitscode ein.

Siehe Sicherheitscode eingeben, Seite 21.

Das System zeigt das Hauptmenü an.

#### Mit einem Fingerscanner

| Schritt | Handlung | Beschreibung                                                               | Anzeige                                                                       |
|---------|----------|----------------------------------------------------------------------------|-------------------------------------------------------------------------------|
| 1.      | 8,8      | Drücken Sie \Lambda oder<br>M, bis<br><b>MESSEMODUS</b><br>ausgewählt ist. | Nutzer einspeichern<br>Nutzer (bschen<br>Messemodus<br>Einstellungen<br>Reset |
| 2.      | OK       | Drücken Sie OK.                                                            | <u>Messemodus</u><br>Inaktiv                                                  |

de | 57

| Schritt | Handlung                        | Beschreibung                                                                                                    | Anzeige                                                                       |                                   |
|---------|---------------------------------|----------------------------------------------------------------------------------------------------|-------------------------------------------------------------------------------|-----------------------------------|
| 3.      | OK                              | Drücken Sie OK, bis<br>die gewünschte<br>Einstellung<br>ausgewählt ist:<br><u>Inaktiv</u> =<br>Messemodus<br>inaktiv;<br><u>10 min</u> = Finger<br>bleiben 10 min<br>eingespeichert;<br><u>Einmalig</u> = Finger<br>nach Erkennung<br>oder 10 min<br>gelöscht<br>Z. B: <u>Einmalig</u> . | Einmalig                                                                      |                                   |
| 4.      |                                 | Führen Sie einen<br>Finger Touch am<br>Sensor durch.                                                                                                    |                                                                               | Status-LED<br>leuchtet<br>orange. |
| 5.      | Keine<br>Handlung<br>notwendig. | Der ausgewählte<br>Messemodus wurde<br>aktiviert.                                                                                                    |                                                                               | -                                 |
| 6.      |                                 | Ziehen Sie den<br>Finger über den<br>Sensor.                                                                                                    |                                                                               | Status-LED<br>leuchtet<br>grün.   |
|         |                                 |                                                                                                    |                                                                               | Status-LED<br>leuchtet rot.       |
|         |                                 | Das Fingerbild ist<br>schlecht oder der<br>Finger wurde nicht<br>erkannt. Ziehen Sie<br>den Finger nochmals<br>über den Sensor.                                                                                                    |                                                                               | -                                 |
| 7.      | Keine<br>Handlung<br>notwendig. | Der Finger wurde<br>eingespeichert.                                                                                                    |                                                                               | Status-LED<br>blinkt blau.        |
| 8.      | OK                              | Drücken Sie OK, um<br>Inaktiv wieder<br>auszuwählen und<br>den Messemodus zu<br>beenden.                                                                                                    | <u>Messemodus</u><br>Messemodus: Inaktiv                                      |                                   |
| 9.      | ESC                             | Drücken Sie ESC.                                                                                                    | Nutzer einspeichern<br>Nutzer löschen<br>Messemodus<br>Einstellungen<br>Reset |                                   |

Der Messemodus wurde ausgeführt und wieder beendet. Die im Messemodus eingespeicherten Finger wurden wieder gelöscht. Das System zeigt das Hauptmenü an.

# Mit einer Codetastatur

| Schritt | Handlung                        | Beschreibung                                                                               | Anzeige                                                                        |                                  |
|---------|---------------------------------|--------------------------------------------------------------------------------------------|--------------------------------------------------------------------------------|----------------------------------|
| 1.      | Ø,Ø                             | Drücken Sie \Lambda oder 🕅, bis <b>MESSEMODUS</b><br>ausgewählt ist.                       | Nutzercode einspeich<br>Nutzer löschen<br>Messemodus<br>Einstellungen<br>Reset |                                  |
| 2.      | OK                              | Drücken Sie OK.                                                                            | <u>Messemodus</u><br>Inaktiv                                                   |                                  |
| 3.      | ОК                              | Drücken Sie OK, bis Aktiv ausgewählt ist.                                                  | <u>Messemodus</u><br>Aktiv                                                     |                                  |
| 4.      | Keine<br>Handlung<br>notwendig. | Der Messemodus wurde aktiviert.                                                            |                                                                                | Status-LEDs<br>leuchten<br>gelb. |
| 5.      |                                 | Geben Sie einen 4-<br>zähligen Nutzercode auf<br>dem Tastenfeld ein.                       |                                                                                |                                  |
| 6.      | $\checkmark$                    | Drücken Sie 🗹.                                                                             |                                                                                | Status-LEDs<br>leuchten<br>grün. |
|         |                                 |                                                                                            |                                                                                | Status-LEDs<br>leuchten<br>rot.  |
|         |                                 | Der Nutzercode wurde<br>falsch eingegeben.<br>Wiederholen Sie den<br>Vorgang ab Schritt 1. | -                                                                              | -                                |
| 7.      | ОК                              | Drücken Sie OK, um<br>Inaktiv wieder                                                       | Messemodus<br>Inaktiv                                                          | -                                |
|         |                                 | auszuwählen und den<br>Messemodus zu beenden.                                              |                                                                                |                                  |
| 8.      | ESC                             | Drücken Sie ESC.                                                                           | Nutzercode einspeich<br>Nutzer löschen<br>Messemodus<br>Einstellungen<br>Reset |                                  |

Der Messemodus wurde ausgeführt und wieder beendet. Die im Messemodus eingespeicherten Nutzercodes wurden wieder gelöscht. Das System zeigt das Hauptmenü an.

# Anwendung des Fingerscanners mit App

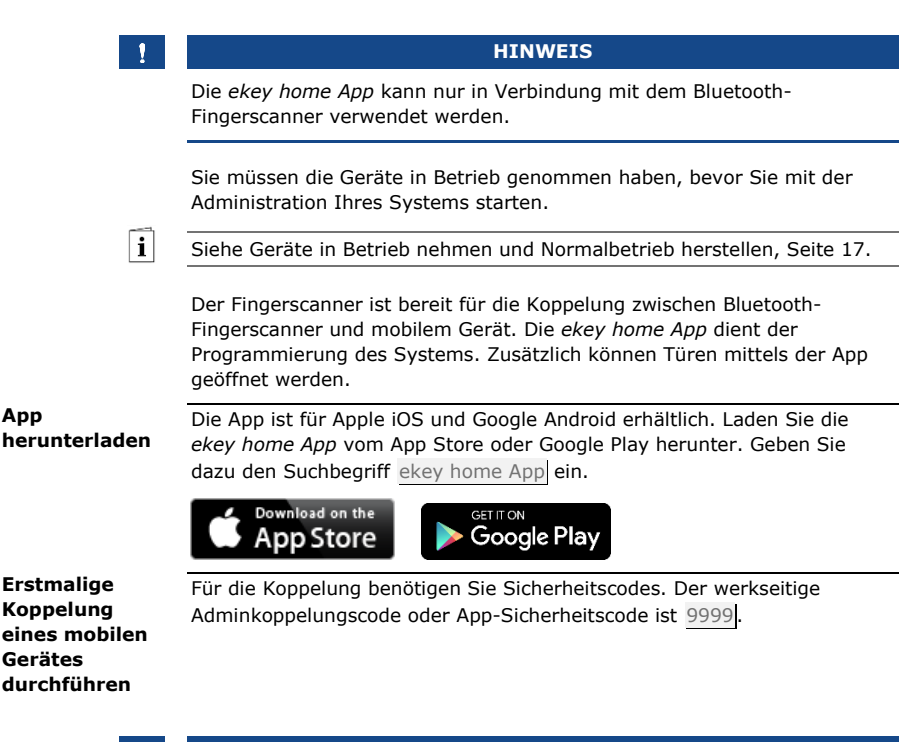

1

#### HINWEIS

Sie müssen den Adminkoppelungscode aus Sicherheitsgründen bei der ersten Koppelung des Systems auf einen 6-stelligen Adminkoppelungscode ändern. Merken Sie sich diesen, da dieser zum Koppeln von weiteren mobilen Geräten benötigt wird.

| Schritt | Handlung                          | Beschreibung                                                                                                    | Anzeige                                             |                                                                            |
|---------|-----------------------------------|----------------------------------------------------------------------------------------------------|-----------------------------------------------------|----------------------------------------------------------------------------|
| 1.      | ckey                              | Starten Sie die <i>ekey home App</i> .                                                                                             |                                                     | Status-LED<br>leuchtet blau.                                               |
| 2.      | Laut<br>Anweisungen<br>am Display | Koppeln Sie das mobile<br>Gerät mit dem<br>Fingerscanner und<br>verwenden Sie den<br>werkseitigen<br>Adminkoppelungscode<br>9999]. |                                                     | Status-LED<br>leuchtet blau.                                               |
| 3.      |                                   | Ändern Sie den werkseitigen<br>Adminkoppelungscode auf<br>einen 6-stelligen<br>Koppelungscode Ihrer Wahl.                          |                                                     | Status-LED<br>leuchtet blau.                                               |
| 4.      |                                   | Geben Sie den App-<br>Sicherheitscode ein                                                                                          |                                                     | Status-LED<br>leuchtet blau,<br>Funktions-LED<br>links leuchtet<br>orange. |
|         |                                   |                                                                                                    | Bedienung mit A<br>SE: 80134337120                  | pp<br>0180                                                                 |
|         |                                   |                                                                                                    | 2.2.75.23<br>FS: 80222405160326<br>6.14.2.29 (DUAL) |                                                                            |
|         |                                   |                                                                                                    | Sicherheitscode:                                    | -                                                                          |

#### HINWEIS

1

Sobald die *ekey home App* mit dem *ekey home Fingerscanner integra Bluetooth* verbunden ist, sind die Tasten auf der Steuereinheit gesperrt. Wenn Sie sich gerade in der Verwaltung der *ekey home Steuereinheit REG* befanden, wird die Verwaltung ohne Speichern der Daten verlassen.

Die Koppelung zwischen Fingerscanner und mobilem Gerät wurde durchgeführt. Das System befindet sich im Normalbetrieb. Sie können nun mit der Programmierung und Verwaltung des Fingerscan-Zutrittssystems via *ekey home App* beginnen.

#### HINWEIS

Zur Administration Ihres Bluetooth-Fingerscanners ist nun lediglich die intuitive *ekey home App* notwendig. Tippen Sie auf die gewünschten Funktionen in der App und folgen Sie den Anweisungen am Display.

| Bluetooth<br>deaktivieren           | Sie könn<br>aktiv).                                                                                               | en die Bluet                                | ooth-Funktionalität deaktiviere                                                                                                    | en (Werks                                                                                              | einstellung:                                                               |
|-------------------------------------|----------------------------------------------------------------------------------------------------|---------------------------------------------|----------------------------------------------------------------------------------------------------|----------------------------------------------------------------------------------------------------|----------------------------------------------------------------------------|
|                                     | Schritt                                                                                                    | Handlun                                     | gsanweisung                                                                                                    |                                                                                                    |                                                                            |
|                                     | 1.                                                                                                    | Starten S                                   | ie die ekey home App.                                                                                                    |                                                                                                    |                                                                            |
|                                     | 2.                                                                                                    | Wählen S                                    | ie ADMINISTRATION aus.                                                                                                    |                                                                                                    |                                                                            |
|                                     | 3.                                                                                                    | Wählen S                                    | ie SYSTEMSTATUS aus.                                                                                                    |                                                                                                    |                                                                            |
|                                     | 4.                                                                                                    | Aktivierer<br>Fingersca                     | n Sie unter <b>BLUETOOTH-EIN</b><br>anner nach 15 Minuten Inaktivi                                                                                         | <b>STELLUN</b><br>tät deakt                                                                            | GEN <u>BT auf</u><br>ivieren.                                              |
|                                     | Mit dieser Einstellung wird Bluetooth am Fingerscanner nach 15 Minuten in einem der folgenden Fällen deaktiviert: |                                             |                                                                                                    |                                                                                                    |                                                                            |
|                                     |                                                                                                    | Kein mobile<br>Kein Finger                  | es Gerät wurde verbunden;<br>r wurde aufgenommen.                                                                                                    |                                                                                                    |                                                                            |
|                                     | Sie könn<br>Steuerei                                                                                              | en Bluetootl<br>nheit wieder                | h durch die Eingabe des Sicher<br>• aktivieren.                                                                                                    | heitscode                                                                                              | s auf der                                                                  |
| Weitere<br>mobile Geräte<br>koppeln | Sie könn<br>Admin- t<br>mit dem                                                                                   | en weitere r<br>ozw. Benutze<br>Bluetooth-F | nobile Geräte mit dem selbstg<br>erkoppelungscode und mit den<br>ingerscanner koppeln.                                                                     | ewählten<br>n App-Sicl                                                                                 | 6-stelligen<br>herheitscode                                                |
|                                     | Schritt                                                                                                    | Handlung                                    | Beschreibung                                                                                                    | Anzeige                                                                                                | •                                                                          |
|                                     | 1.                                                                                                    | ckey                                        | Starten Sie die <i>ekey home App</i> .                                                                                                    |                                                                                                    | Status-LED<br>leuchtet blau.                                               |
|                                     | 2.                                                                                                    | Laut<br>Anweisungen<br>am Display           | Koppeln Sie das mobile<br>Gerät mit dem<br>Fingerscanner und<br>verwenden Sie den<br>selbstgewählten 6-stelligen<br>Admin- bzw.<br>Benutzerkoppelungscode. |                                                                                                    | Status-LED<br>leuchtet blau.                                               |
|                                     | 3.                                                                                                    |                                             | Geben Sie den App-<br>Sicherheitscode ein.                                                                                                    |                                                                                                    | Status-LED<br>leuchtet blau,<br>Funktions-LED<br>links leuchtet<br>orange. |
|                                     |                                                                                                    |                                             |                                                                                                    | Bedienung mit A<br>SE: 80134337120<br>2.2.75.23<br>FS: 80222405160<br>6.14.2.29 (D<br>Sicherheitscode: | NPP<br>0180<br>00326<br>0UAL)                                              |
|                                     |                                                                                                    |                                             |                                                                                                    |                                                                                                    |                                                                            |

Die Koppelung zwischen Fingerscanner und mobilem Gerät wurde durchgeführt. Sie können nun mit der Programmierung und Verwaltung des Fingerscan-Zutrittssystems via *ekey home App* beginnen. Die *ekey home App* ermöglicht das Verwalten von mehreren Bluetooth-Fingerscannern. Um zwischen zwei Fingerscannern zu wechseln, müssen Sie die Koppelung zwischen Fingerscanner und mobilem Gerät zurücksetzen.

#### HINWEIS

Beim Zurücksetzen der Koppelung werden die gespeicherten Relaisnamen und Nutzerbilder gelöscht. Die Nutzernamen und Berechtigungen bleiben am Fingerscanner gespeichert.

#### Schritt Handlungsanweisung

- 1. Starten Sie die ekey home App.
- 2. Wählen Sie ADMINISTRATION aus.
- 3. Wählen Sie KOPPELUNG ZURÜCKSETZEN aus.
- 4. Bestätigen Sie das Zurücksetzen mit Fortfahren.

Die Koppelung zwischen Fingerscanner und mobilem Gerät wurde zurückgesetzt. Sie können nun einen anderen Bluetooth-Fingerscanner koppeln.

Siehe Weitere mobile Geräte koppeln, Seite 62.

Sie können einen Benutzerkoppelungscode einspeichern. Sie können diesen Benutzerkoppelungscode an einer Person Ihrer Wahl weitergeben. Diese ausgewählte Person kann mit diesem Benutzerkoppelungscode mit ihrem mobilen Gerät folgende Aktionen durchführen:

- Eine Tür öffnen;
- Den App-Sicherheitscode aktivieren oder deaktivieren;
- Den App-Sicherheitscode ändern;
- Die Koppelung zwischen dem Fingerscanner und ihrem mobilen Gerät zurücksetzen.

#### Schritt Handlungsanweisung

- 1. Starten Sie die ekey home App.
- 2. Wählen Sie ADMINISTRATION aus.
- 3. Wählen Sie SICHERHEITSCODES ÄNDERN aus.
- 4. Geben Sie den gewünschten Benutzerkoppelungscode im entsprechenden Feld ein.
- 5. Bestätigen Sie die Eingaben mit Ändern.

Der Benutzerkoppelungscode wurde eingespeichert.

Mehrere Bluetooth-Fingerscanner verwalten

1

Benutzerkoppelungscode einspeichern

App-Sicherheitscode zurücksetzen Sie können die Koppelung zwischen Fingerscanner und mobilem Gerät über die App zurücksetzen, wenn Sie den App-Sicherheitscode vergessen haben. Auch der App-Sicherheitscode wird beim Zurücksetzen auf den werkseitigen Wert 9999 zurückgesetzt.

#### Schritt Handlungsanweisung

- 1. Starten Sie die ekey home App.
- 2. Tippen Sie einen falschen App-Sicherheitscode ein.
- 3. Bestätigen Sie die Eingabe mit Weiter.
- 4. Wählen Sie KOPPELUNG ZURÜCKSETZEN aus.
- 5. Bestätigen Sie das Zurücksetzen mit Fortfahren.

Die Koppelung zwischen Fingerscanner und mobilem Gerät wurde zurückgesetzt und der App-Sicherheitscode auf <u>9999</u> gesetzt. Sie können nun den Bluetooth-Fingerscanner wieder koppeln.

i

Siehe Weitere mobile Geräte koppeln, Seite 62.

System vor Verlust des mobilen Gerätes schützen Wenn Sie Ihr mobiles Gerät verloren haben, können Sie mit Hilfe eines zweiten mobilen Gerätes den Admin- bzw. Benutzerkoppelungscode ändern. Durch den neuen Admin- bzw. Benutzerkoppelungscode unterbinden Sie den Verbindungsaufbau des verlorenen mobilen Gerätes.

#### Schritt Handlungsanweisung

- 1. Starten Sie die ekey home App am zweiten mobilen Gerät.
- 2. Koppeln Sie das zweite mobile Gerät mit dem Fingerscanner.
- 3. Wählen Sie ADMINISTRATION aus.
- 4. Wählen Sie SICHERHEITSCODES ÄNDERN aus.
- 5. Geben Sie einen neuen 6-stelligen Admin- bzw. Benutzerkoppelungscode ein.
- 6. Bestätigen Sie die Eingabe mit Ändern.

Der Admin- bzw. Benutzerkoppelungscode im System wurde geändert. Das verlorene mobile Gerät kann nun keine Verbindung mehr mit dem Bluetooth-Fingerscanner aufbauen. Ihr System ist wieder sicher vor Zugriffen unberechtigter Personen.

Tür öffnen

Der Hauptanwendungszweck des Produktes ist die Türöffnung. Diese kann mit dem Fingerscanner, einem RFID-Transponder, der App oder mit dem digitalen Eingang erfolgen. Das System befindet sich im Normalbetrieb.

# Mit dem Fingerscanner

| Schritt | Handlung                        | Beschreibung                                                     | Anzeige |                              |
|---------|---------------------------------|------------------------------------------------------------------|---------|------------------------------|
| 1.      |                                 | Ziehen Sie einen<br>eingespeicherten Finger<br>über den Sensor.  |         | Status-LED<br>leuchtet grün. |
|         |                                 |                                                                  |         | Status-LED<br>leuchtet rot.  |
|         |                                 | Der Finger wurde nicht<br>erkannt. Wiederholen<br>Sie Schritt 1. | -       | -                            |
| 2.      | Keine<br>Handlung<br>notwendig. | Die Tür geht auf.                                                |         | Status-LED<br>leuchtet blau. |

Das System befindet sich im Normalbetrieb.

#### 1

#### HINWEIS

Das Öffnen mit einem RFID-Transponder ist nur bei Fingerscannern mit RFID-Funktion möglich.

| Schritt | Handlung                        | Beschreibung                                                                                                    | Anzeige        |                                             |
|---------|---------------------------------|----------------------------------------------------------------------------------------------------|----------------|---------------------------------------------|
| 1.      |                                 | Halten Sie einen<br>eingespeicherten RFID-<br>Transponder vor die<br>Fingerführung des                                                                                                    | 1<br>9»        | Status-LED<br>leuchtet grün.<br>Kurzer Ton. |
|         |                                 | Fingerscanners.                                                                                                    | <b>1</b><br>90 | Status-LED<br>leuchtet rot.<br>Langer Ton.  |
|         |                                 | Der RFID-Transponder<br>wurde nicht erkannt.<br>Wiederholen Sie Schritt<br>1 mit einem gültigen<br>RFID-Transponder oder<br>halten Sie den RFID-<br>Transponder länger<br>oder näher vor den<br>Fingerscanner. | -              | -                                           |
| 2.      | Keine<br>Handlung<br>notwendig. | Die Tür geht auf.                                                                                                    |                | Status-LED<br>leuchtet blau.                |

Das System befindet sich im Normalbetrieb.

#### Mit der App

#### Schritt Handlungsanweisung

- 1. Starten Sie die ekey home App.
- 2. Verbinden Sie sich mit dem Bluetooth-Fingerscanner.
- 3. Wählen Sie ZUGÄNGE aus.
- 4. Schieben Sie den Schieber der zu öffnenden Tür nach rechts.
- 5. Die Tür geht auf.

Das System befindet sich im Normalbetrieb.

### Mit einem digitalen Eingang (Türtasterfunktion)

Sie können die Tür auch über die Türtasterfunktion eines digitalen Eingangs der Steuereinheit öffnen. Das Relais schaltet für die eingestellte Relaisschaltzeit. Wird der digitale Eingang länger als die eingestellte Relaisschaltzeit aktiviert, dann schaltet das Relais für die Dauer, solange der digitale Eingang aktiv ist.

# System auf Werkseinstellung zurücksetzen

Sie können das System entweder über die Steuereinheit oder die App (nur in Verbindung mit einem Bluetooth-Fingerscanner) auf Werkseinstellung zurücksetzen. Suchen Sie das Gerät aus, welches am leichtesten zugänglich ist.

# HINWEIS

- Alle Finger, RFID-Transponder und Nutzercodes werden unwiederbringlich gelöscht;
- Der Sicherheitscode wird auf 99 gesetzt;
- Steuereinheit und Erfassungseinheit verlieren ihre Koppelung;
- Die Relaisschaltzeiten werden auf 3 s gesetzt;
- Die LED-Helligkeit des Fingerscanners wird auf <u>LED gedimmt</u> zurückgesetzt;
- Bei der Codetastatur wird die Hintergrundbeleuchtung aktiv. Die Helligkeitsschwelle der Hintergrundbeleuchtung wird auf 50 % und die Helligkeit der Hintergrundbeleuchtung wird auf 33 % zurückgesetzt;
- Bei der Codetastatur werden die akustische und die optische Signalisierung für den Tastendruck sowie das akustische Signal für die Türöffnung wieder aktiv;
- Bei den KNX-Einstellungen wird <u>CV KNX vorhanden</u> wieder auf N gesetzt.

Durch das Zurücksetzen auf die Werkseinstellungen werden alle Berechtigungen unwiederbringlich gelöscht und die Einstellungen des Systems auf die werkseitigen zurückgesetzt. Dadurch ist Ihr System wieder im Auslieferungszustand.

### Über die Steuereinheit

Das Zurücksetzen auf Werkseinstellung wird über das Hauptmenü durchgeführt. Um ins Hauptmenü einzusteigen, geben Sie den Sicherheitscode ein.

i

i

Siehe Sicherheitscode eingeben, Seite 21.

Das System zeigt das Hauptmenü an.

| Schritt | Handlung | Beschreibung                                                 | Anzeige                                                                                 |
|---------|----------|--------------------------------------------------------------|-----------------------------------------------------------------------------------------|
| 1.      | Ø,Ø      | Drücken Sie \Lambda oder 🗹, bis <b>RESET</b> ausgewählt ist. | Nutzer einspelchern<br>Nutzer (löschen<br>Messemodus<br>Einstellungen<br>Reset          |
| 2.      | ОК       | Drücken Sie OK.                                              | Reset<br>Auf Werkseinstellung<br>zurücksetzen<br>Drücken Sie [OK]                       |
| 3.      | ОК       | Drücken Sie OK.                                              | 2SEREG 2.02.76.05<br>Deutsch<br>English<br>Français<br>Italiano<br>Slovenščina<br>česky |

Das System wurde auf Werkseinstellung zurückgesetzt. Sie können nun das System wieder in Betrieb nehmen.

Siehe Schritt 3 von Geräte in Betrieb nehmen und Normalbetrieb herstellen, Seite 17.

Das Zurücksetzen auf Werkseinstellung wird über die App ausgelöst.

# Über die App

i

#### HINWEIS

Das Zurücksetzen über die App ist nur bei Bluetooth-Fingerscannern möglich.

#### Schritt Handlungsanweisung

- 1. Starten Sie die ekey home App.
- 2. Verbinden Sie sich mit dem Bluetooth-Fingerscanner.
- 3. Wählen Sie ADMINISTRATION aus.
- 4. Wählen Sie SYSTEM ZURÜCKSETZEN aus.
- 5. Bestätigen Sie das Zurücksetzen mit Fortfahren.

Das System wurde auf Werkseinstellung zurückgesetzt. Sie können nun das System wieder in Betrieb nehmen.

Siehe Schritt 3 von Geräte in Betrieb nehmen und Normalbetrieb herstellen, Seite 17.

# Software updaten

Wir verbessern unsere Produkte ständig und statten sie mit neuen Funktionen aus. Sie können ein Softwareupdate auf der Erfassungseinheit und auf der Steuereinheit entsprechend durchführen. Nähere Informationen erhalten Sie von Ihrem Fachhändler.

# Fehleranzeigen und -behebung

| Anzeige                                                                | Bedeutung                                                             | Abhilfe                                                       | Steuereinheit |
|------------------------------------------------------------------------|-----------------------------------------------------------------------|---------------------------------------------------------------|---------------|
| SE: 80134337120180<br>2.2.76.5<br>FS: -<br>44<br>Keinen FS/KP gefunden | Keine<br>Datenverbindung<br>zur<br>Erfassungseinheit.                 | Prüfen Sie die Verkabelung<br>und die Stromversorgung.        |               |
| Alle Speicherplätze<br>belegt                                          | 99 Finger, RFID-<br>Transponder oder<br>Nutzercodes<br>wurden bereits | Löschen Sie Finger, RFID-<br>Transponder oder<br>Nutzercodes. |               |
|                                                                        | Der Speicher ist<br>voll.                                             |                                                               |               |

| Anzeige                                                                                                    | Bedeutung                                                                                                    | Abhilfe                                                                                                    |
|----------------------------------------------------------------------------------------------------|----------------------------------------------------------------------------------------------------|----------------------------------------------------------------------------------------------------|
| System ok 89<br>SE: 80134337120180<br>2.2.76.5<br>FS: 80222405160326<br>6.14.2.29 (DUAL)<br>Ccespert für 30 min | 3-malige Eingabe<br>eines falschen<br>Sicherheitscodes.<br>Systemsperre für<br>30 min.                                                                                                    | Geben Sie nach 30 min den<br>richtigen Code ein. Die 30-<br>minütige Sperre läuft nur bei<br>durchgehender<br>Stromversorgung und<br>Datenverbindung ab.                |
| Update required                                                                                                 | Update<br>erforderlich.                                                                                                    | Die Steuereinheit benötigt<br>ein Firmware-Update.                                                                                                    |
| Einspeichern<br>Fehler                                                                                          | Sie haben 70<br>Sekunden zum<br>Einspeichern des<br>Fingers, des RFID-<br>Transponders oder<br>des Nutzercodes<br>überschritten.                                                                                                   | Fangen Sie mit dem<br>Einspeichern von vorne an.                                                                                                    |
| Einspeichern<br>Fehler                                                                                          | Beim Einspeichern<br>des Nutzercodes<br>stimmen die<br>beiden Eingaben<br>nicht überein.                                                                                                    | Geben Sie den gewünschten<br>Nutzercode erneut 2-mal ein.                                                                                                    |
| PIN schon verwendet<br>von Benutzer<br>02N                                                                      | Der ausgewählte<br>Nutzercode wird<br>schon von einem<br>anderen Nutzer<br>verwendet. Der<br>entsprechende<br>Nutzernamen wird<br>angezeigt.                                                                                       | Wählen Sie einen anderen<br>Nutzercode.                                                                                                    |
| f<br>geàndert auf<br>Relais 2                                                                                   | Der ausgewählte<br>Nutzercode wurde<br>schon vom selben<br>Nutzer für das<br>andere Relais oder<br>für das<br>Doppelrelais<br>verwendet. Der<br>ausgewählte<br>Nutzercode gilt<br>nun nur noch für<br>das letztgewählte<br>Relais. | Falls Sie diesen Nutzercode<br>für das erstgewählte Relais<br>behalten wollen, wählen Sie<br>für das neue Relais einen<br>anderen noch nicht<br>verwendeten Nutzercode. |

Falls diese Abhilfen das Problem nicht lösen, kontaktieren Sie Ihren Händler. Falls das System zu ekey biometric systems GmbH eingeschickt werden muss, achten Sie auf eine sachgemäße Verpackung. Eine unsachgemäße Verpackung kann Gewährleistungsansprüche gefährden.

| Anzeige |                                                                             | Bedeutung                                                                                                    | Abhilfe                                                                                                    |
|---------|-----------------------------------------------------------------------------|----------------------------------------------------------------------------------------------------|----------------------------------------------------------------------------------------------------|
|         | Status-LED<br>leuchtet rot.                                                 | Der Finger oder der<br>RFID-Transponder<br>wurde nicht<br>erkannt.                                                                       | Ziehen Sie den Finger<br>nochmals über den Sensor.<br>Prüfen Sie, ob Ihr RFID-<br>Transponder der gültige ist. |
|         | Alle LEDs<br>leuchten 1<br>Minute rot.                                      | Systemsperre. Sie<br>haben 10-mal<br>hintereinander ein<br>unbekanntes<br>Identifikationsmittel<br>verwendet.                            | Warten Sie 1 Minute ab.<br>Das System befindet sich<br>dann im Normalbetrieb.                                  |
|         | Status-LED<br>leuchtet sofort<br>rot.                                       | Keine Finger oder<br>RFID-Transponder<br>sind gespeichert.                                                                               | Speichern Sie mindestens<br>einen Finger oder einen<br>RFID-Transponder ein.                                   |
| Ĩ       | Status-LED<br>blinkt orange.                                                | Keine<br>Busverbindung zur<br>Steuereinheit.                                                                                             | Prüfen Sie die Verkabelung<br>oder nehmen Sie das Gerät<br>in Betrieb.                                         |
|         | Status-LED<br>blinkt rot/grün.                                              | Der Sensor des<br>Fingerscanners ohne<br>RFID-Funktion ist<br>verschmutzt oder<br>kaputt.                                                | Reinigen Sie den Sensor.                                                                                       |
|         | Status-LED<br>leuchtet blau,<br>linke Funktions-<br>LED blinkt<br>rot/grün. | Der Sensor des<br>Fingerscanners mit<br>RFID-Funktion ist<br>verschmutzt oder<br>kaputt, aber die<br>RFID-Funktion<br>funktioniert noch. | Reinigen Sie den Sensor.                                                                                       |

Falls diese Abhilfen das Problem nicht lösen, kontaktieren Sie Ihren Händler. Falls das System zu ekey biometric systems GmbH eingeschickt werden muss, achten Sie auf eine sachgemäße Verpackung. Eine unsachgemäße Verpackung kann Gewährleistungsansprüche gefährden. Fingerscanner
#### Codetastatur

| Anzeige                  |                                                | Bedeutung                                                                                              | Abhilfe                                                                                                    |
|--------------------------|------------------------------------------------|----------------------------------------------------------------------------------------------------|----------------------------------------------------------------------------------------------------|
|                          | Status-LEDs<br>leuchten rot.                   | Der Nutzercode<br>wurde nicht<br>erkannt.                                                              | Geben Sie den Nutzercode<br>nochmals auf dem<br>Tastenfeld ein.                                                                                                    |
| 1 <u>2</u> <u>3</u><br>± | Status-LEDs<br>leuchten rot.                   | Der gewünschte<br>Nutzercode<br>besteht<br>ausschließlich aus<br>gleichen Ziffern.<br>Z.B. 1111, 3333; | Geben Sie einen neuen<br>Nutzercode mit mindestens<br>einer unterschiedlichen<br>Ziffer ein. Z.B. 1115,<br>3733;                                                                                   |
| 1 <u>25</u> 3            | Status-LEDs<br>leuchten rot.                   | Der gewünschte<br>Nutzercode ist zu<br>kurz oder zu lang.<br>Z.B: 321,<br>987654321;                   | Geben Sie einen neuen<br>Nutzercode mit mindesten<br>4- und maximal 8-Stellen<br>ein. Z.B. 4321, 87654321;                                                                                         |
| 1 23 3                   | Status-LEDs<br>leuchten rot.                   | Bei der Eingabe<br>von Menüpunkten<br>oder Werten ist<br>ein Fehler<br>aufgetreten.                    | Lesen Sie die Beschreibung<br>der gewünschten Funktion<br>nochmals sorgfältig durch.                                                                                                    |
| 123                      | Status-LED<br>leuchtet<br>rechts rot.          | 3-malige Eingabe<br>eines falschen<br>Nutzercodes.<br>Systemsperre für<br>1 bzw. 15<br>Minuten.        | Geben Sie nach 1- bzw.<br>15-minütiger Sperre einen<br>richtigen Nutzercode ein.<br>Die 1- bzw. 15-minütige<br>Sperre läuft nur bei<br>durchgehender<br>Stromversorgung und<br>Datenverbindung ab. |
|                          | Status-LEDs<br>blinken<br>abwechseInd<br>gelb. | Keine<br>Busverbindung zur<br>Steuereinheit.                                                           | Prüfen Sie die Verkabelung<br>oder nehmen Sie das<br>Gerät in Betrieb.                                                                                                    |

Falls diese Abhilfen das Problem nicht lösen, kontaktieren Sie Ihren Händler. Falls das System zu ekey biometric systems GmbH eingeschickt werden muss, achten Sie auf eine sachgemäße Verpackung. Eine unsachgemäße Verpackung kann Gewährleistungsansprüche gefährden.

### Instandhaltung

Das System ist grundsätzlich wartungsfrei.

Die Sensorfläche des Fingerscanners ist aufgrund der immer wiederkehrenden Verwendung (Finger ziehen) praktisch selbstreinigend. Falls der Fingerscanner trotzdem verschmutzt, reinigen Sie ihn sanft mit einem feuchten (nicht nassen), nicht kratzenden Tuch. Geeignet sind Wattestäbchen, Mikrofaser- und Brillentücher. Nicht geeignet sind sämtliche baumwollenthaltende Stoffe, Papierhandtücher und Papiertaschentücher, Küchenschwämme, befeuchtete Geschirrtücher und Küchenrollen. Verwenden Sie reines Wasser ohne Reinigungsmittelzusätze.

Reinigen Sie zur Sicherheit die Codetastatur von Zeit zu Zeit von Fingerabdrücken und Verschmutzungen mit einem feuchten (nicht nassen), nicht kratzenden Tuch. Verwenden Sie reines Wasser ohne Reinigungsmittelzusätze.

### Entsorgung

Gem. Richtlinie 2002/96/EG des Europäischen Parlaments und des Rates vom 27. Januar 2003 über das Inverkehrbringen, die Rücknahme und die umweltfreundliche Entsorgung von Elektro- und Elektronikgeräte (WEEE) sind nach dem 13.08.2005 gelieferten Elektro- und Elektronik-Altgeräte der Wiederverwertung zuzuführen. Sie dürfen nicht im Hausmüll entsorgt werden. Da die Entsorgungsvorschriften innerhalb der EU von Land zu Land unterschiedlich sein können, sprechen Sie Ihren Fachhändler im Bedarfsfall an.

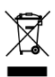

# Konformitätserklärung

Hiermit erklärt ekey biometric systems GmbH, dass das Produkt den einschlägigen Richtlinien der Europäischen Union entspricht.

# Urheberschutz

Copyright © 2016 ekey biometric systems GmbH.

Inhalte, Artwork und alle enthaltenen Ideen dieser Bedienungsanleitung unterliegen den geltenden Urheberrechtsgesetzen. Eine Übermittlung, Überlassung oder Weitergabe dieses Inhalts oder Teilen daraus an Dritte bedarf der vorherigen schriftlichen Zustimmung von ekey biometric systems GmbH. Original-Dokumentation.

#### Österreich

ekey biometric systems GmbH Lunzerstraße 89, A-4030 Linz Tel.: +43 732 890 500 0 office@ekey.net

#### Schweiz & Liechtenstein

ekey biometric systems Est. Landstrasse 79, FL-9490 Vaduz Tel.: +41 71 560 54 80 office@ekey.ch

#### Italien

ekey biometric systems Srl. Kopernikusstr., 13/A, I-39100 Bozen Tel.: +39 0471 922 712 italia@ekey.net

#### Deutschland

ekey biometric systems Deutschland GmbH Industriestraße 10, D-61118 Bad Vilbel Tel.: +49 6187 906 96 0 office@ekev.net

#### **Region Adria Ost**

ekey biometric systems d.o.o. Vodovodna cesta 99, SLO-1000 Ljubljana Tel.: +386 1 530 94 89 info@ekey.si

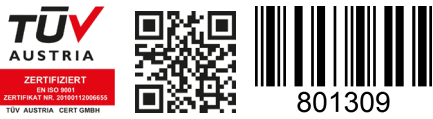

ID164/500: Version 2, 2016-01-13 Media-Center-ID: 3002

### www.ekey.net

Made in Austria